# **The Connector**

# Version 1.3

Microsoft Project to Atlassian JIRA Connectivity

**User Manual** 

Ecliptic Technologies, Inc. Copyright 2009

# www.the-connector.com

Copyright 2007-2009 Ecliptic Technologies, Inc. – ALL RIGHTS RESERVED The Connector 1.3 User Manual – Revision A

# **Copyright and Disclaimer**

All rights reserved. No part of this publication may be reproduced, stored in a retrieval system, or transmitted in any form or by any means electronic, mechanical, photocopying, recording, or otherwise without the prior written permission of Ecliptic Technologies, Inc.

To the extent allowed by law, THE CONNECTOR IS PROVIDED "AS IS", WITHOUT WARRANTY OF ANY KIND, EITHER EXPRESS OR IMPLIED, INCLUDING WITHOUT LIMITATION ANY WARRANTY FOR INFORMATION, SERVICES, OR PRODUCTS PROVIDED THROUGH OR IN CONNECTION WITH THE CONNECTOR AND ANY IMPLIED WARRANTIES OF MERCHANTABILITY, FITMESS FOR A PARTICULAR PURPOSE, EXPECTATION OF PRIVACY, OR NON-INFRINGEMENT. BY USING THIS SOFTWARE, YOU AGREE THAT ECLIPTIC TECHNOLOGIES, INC. WILL NOT BE LIABLE FOR ANY DIRECT, INDIRECT, OF CONSEQUENTIAL LOSS ARISING FROM THE USE OF THIS SOFTWARE OR MATERIALS CONTAINED EITHER IN THIS PACKAGE.

The terms and conditions here under shall be governed and construed in accordance with the laws of North Dakota, USA.

International Headquarters

| Mailing Address | Ecliptic Technologies, Inc.        |
|-----------------|------------------------------------|
|                 | 319 5 <sup>th</sup> St. N, Suite C |
|                 | Fargo, ND 58102 USA                |
| Website         | www.ecliptictech.com               |
|                 | www.the-connector.com              |

Copyright 2007-2008 Ecliptic Technologies, Inc. All Rights Reserved.

# Introduction

The Connector is a Microsoft Project extension plug-in that allows users of Microsoft Project to connect and exchange data with Atlassian's issue management system, JIRA. The product creates a custom toolbar in Microsoft Project from which access to the functionality of the connector can be accessed.

#### **System Requirements**

The Connector requires:

- Microsoft Project 2003 or Microsoft Project 2007.
- Atlassian JIRA 3.6 or greater
- Microsoft .NET 3.0 or greater

Optional requirements for the extended functionality:

• The Connector extended web services *available for download from the* <u>www.the-connector.com</u> website.

#### Installation

#### Plug-in Installation

To install the plug-in, run the Trial Version installer available on the <u>www.the-</u> <u>connector.com</u> website. Once the plug-in is installed, you will get a registration key dialog when you run Microsoft Project. Enter your product key that was emailed to your when you purchased the product and the plug-in will be unlocked to full functionality.

#### The Connector Extended Web Service Installation

The extensions to the JIRA web services will provide the connector with some enhanced functionality. Follow the instructions below to install the extensions.

NOTE: You must have Atlassian JIRA 3.6 or greater

1) Download the JIRA Services for The Connector 1.2 from the website.

2) Unzip the file com.ecliptictech.connector.jar and copy it to the WEB-INF/lib directory located under your JIRA installation root directory. This may vary from version to version on installation process.

*NOTE:* These services replace the services that were used by version 1.0. Version 1.1 of The Connector will not recognize or need the services from the prior version.

3) Enable the RPC extensions in JIRA

4) Restart JIRA

Enabling JIRA Web Services

For the plug-in to work, the built in JIRA web services must be enabled. This is enabled under the Administration section of JIRA in the General Configuration area. Make sure the "Accept Remove API calls" option is turned on.

| Logout commutation      | HOVE               |
|-------------------------|--------------------|
| Use gzip compression    | OFF                |
| Accept remote API calls | ON                 |
| User email visibility   | Public             |
| Comment visibility      | Droject Roles only |

If the services are correctly installed, you should see and entry in the "Plugins" section of the JIRA administration.

|    | stalled Diverse                               | _        |                                                                                                    |                |
|----|-----------------------------------------------|----------|----------------------------------------------------------------------------------------------------|----------------|
|    | nstalled Plugins                              | Т        | he Connector for Microsoft Project                                                                                                    |                |
|    | Admin Menu Sections<br>66 modules.            | De<br>Ve | escription: Microsoft Project to JIRA Integration                                                                                                    |                |
|    | Custom Field Types & Searchers<br>36 modules. | PI       | ugin Versions: 1.3<br>RA Versions: 3.6 - 3.13                                                                                                    |                |
|    | RPC JIRA Plugin                               |          | Disable plugin                                                                                                    |                |
|    | 14 modules.                                   |          | COAD Convision for The Connector (the connector)                                                                                                    | Dischla madula |
|    | Web Resources Plugin                          |          | SOAP Services for The Connector (ineconnector)                                                                                                    | Disable module |
|    | Issue Operations Plugin<br>18 modules.        |          | The Connector for Microsoft Project (rpc-theconnector)<br>RPC - Extended web services for enhanced functionality with The Connector for Microsoft<br>Project. | Disable module |
| 12 | he Connector for Microsoft Project modules.   |          |                                                                                                    |                |
|    | Workflow Plugin<br>20 modules.                |          |                                                                                                    |                |

# Registration

When the trial version is installed, you will get a registration screen before any Connector function. To remove this screen, you need to purchase a copy of the plugin and enter in the registration key that will be provided after the purchase. Once the registration key has been entered, the trial version screen will disappear.

The trial version of The Connector provides a fully functional 30 day evaluation of the product.

# Overview

# The JIRA Connector Toolbar

The JIRA toolbar is the central management point for The Connector. The toolbar is fully dockable, so feel free to move the toolbar where it works best for you.

| nd T | o JI         | RA Upo           | late Fr  | om JIRA         | A Syr    | ic All  | Too      | ls • P     | roject Ir        | nfo  | Imp   | ort          | Cor | nfig   | ure   | JI      | RAL     | og  | out    |    |
|------|--------------|------------------|----------|-----------------|----------|---------|----------|------------|------------------|------|-------|--------------|-----|--------|-------|---------|---------|-----|--------|----|
|      |              |                  |          |                 |          |         |          |            |                  |      |       |              |     |        |       |         |         |     |        |    |
| Micr | rosoft       | Project - Pr     | oject1   |                 |          |         |          |            |                  |      |       |              |     |        |       |         |         | 0   |        | Σ  |
| E 🄄  | ile <u>E</u> | dit <u>V</u> iew | Insert   | F <u>o</u> rmat | Tools    | Project | Report   | Collabor   | ate <u>W</u> ind | ow   | JIRA  | <u>H</u> elp |     | Гуре а | que   | stion f | or helj | p   | -      | 8  |
|      | 3 🖬          |                  | Ga 😤     | 17 - (1         | - 8      | ee 💥    | 1 🗈 💰    | 0          |                  | 28   | ⇒     | Arial        |     |        |       | - 8     | -       | в   | ΙĽ     | J  |
| Send | To JIR/      | Update Fi        | rom JIRA | Sync All        | Tools -  | Project | Info Imp | ort Config | ure   JIRA L     | ogou | it _  |              |     |        |       |         |         |     |        |    |
|      |              |                  |          |                 |          |         |          |            |                  |      |       |              |     |        |       |         |         |     | _      |    |
|      |              | 1                |          | 1               | Duration | Sta     | rt       | Finish     | , '08            |      | Aug 1 | 0, '08       |     | Au     | q 17, | '08     |         | Auc | 24. '0 | 08 |

The toolbar contains access to all the functions of The Connector. The options are summarized below.

Send to JIRA - Push task information to JIRA issues

Update from JIRA - Pull issue, status, and worklog information into Microsoft Project

Sync All - Bi-directionally exchange data between Microsoft Project and JIRA

Tools / Link Issue - Link a Microsoft Project task with an existing JIRA issue

*Tools / Issue Editor* – The issue editor allows for quick and easy access to all of the JIRA specific values related to a task.

Tools / Task Browser – The task browser allows for a quick summary of all the tasks and their related issues in a project plan.

*Tools / Mark as JIRA Ignored* – This function allows you to select multiple tasks and mark them all as JIRA Ignored.

*Tools / Remove Selected From JIRA*– This function will remove all of the selected tasks from JIRA by deleting the issue.

*Tools / Unlink Selected Tasks*- This function will unlink the Microsoft Project task from the JIRA issue.

*Tools / Validate Selected Tasks* – This function will validate that all of the linked tasks have valid JIRA issues associated with them.

Project Info – This dialog will show general summary information about the project plan.

Import – This is a function that allows you to import JIRA issues into the current project plan.

Configure - View and modify configuration information for The Connector

JIRA Login / Logout - Login/logout to and from JIRA

# The JIRA Menu

The Connector has a menu option that will appear between the Window and Help menu options on the main menu bar. From this menu, you can access all of the same functionality as the JIRA toolbar.

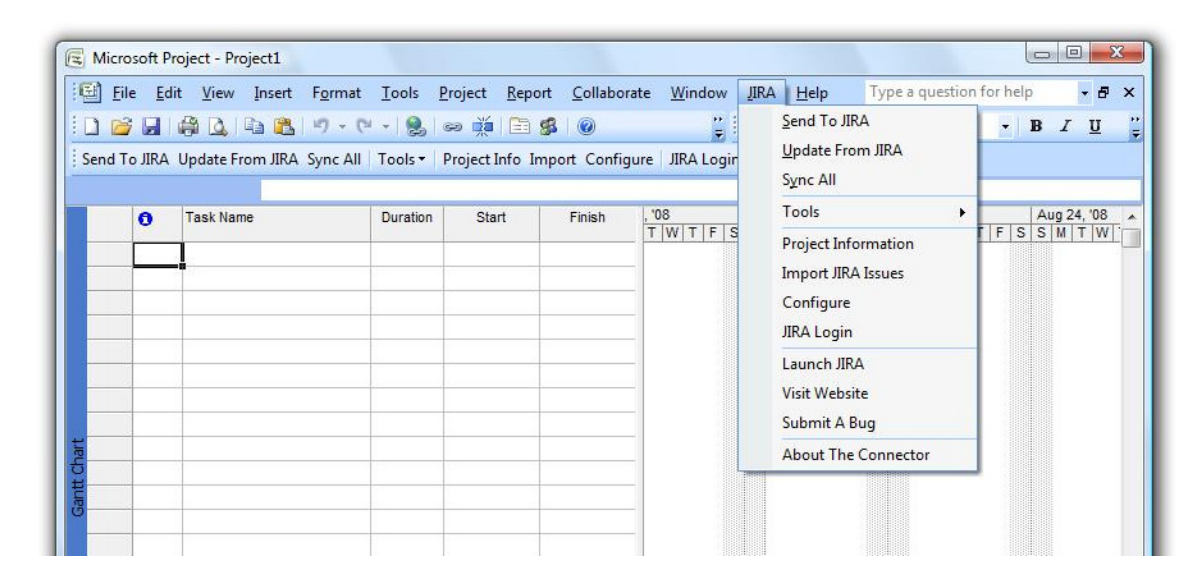

# Logging Into JIRA / Logging Out of JIRA

The Connector requires a user to login before any functionality of The Connector can be used. Once an individual enters a valid username and password, (should be the same as their JIRA login), the plug-in will keep an active session open.

| RA Login                      |                                              | <u> </u> |
|-------------------------------|----------------------------------------------|----------|
| The Connec                    | tor 1.2 for JIRA                             |          |
| Provide a val<br>authenticate | id JIRA username and password to<br>to JIRA. |          |
| æ                             | Username jdoe                                |          |
| 50                            | Password *******                             |          |
| ~~                            | 🔽 Remember Last Login                        |          |

A user can optionally check the "Remember Last Login" option to have the plug-in default the last user name that was used to login to JIRA.

Once the user is logged in, the button text will change to "Logout" and pressing it will prompt the user to logout out. This can be used if you wish to deactivate the current session with JIRA.

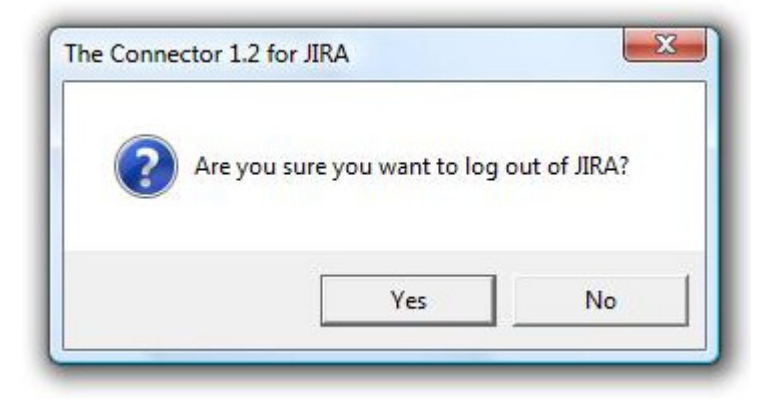

# **Trial Version**

The trial version of The Connector will display a trial screen before each option of the tool. To continue to use the trial version, simple press the "Continue with Trial" button. The trial version is fully functional for 30 days from the date of the installation.

| he Connector                              |                                          | X                                    |
|-------------------------------------------|------------------------------------------|--------------------------------------|
| The Connect                               | or - Trial Vers                          | ion                                  |
| This is a trial versi                     | on of The Connect                        | or for Microsoft Project.            |
| This trial version                        | will function for                        | 30 days for evaluation.              |
| To activate your ve<br>below and enter ye | ersion of this softw<br>our product key. | vare, press the Register button      |
| To learn how to pu<br>our website.        | irchase this produc                      | t, simple click on the link to visit |
| http://www.the-co                         | onnector.com                             |                                      |
|                                           | Register                                 | Continue with Trial                  |

Once you purchase your copy of The Connector, you will receive a product registration key that can be entered into the activation screen. Once activated, the product is fully functional.

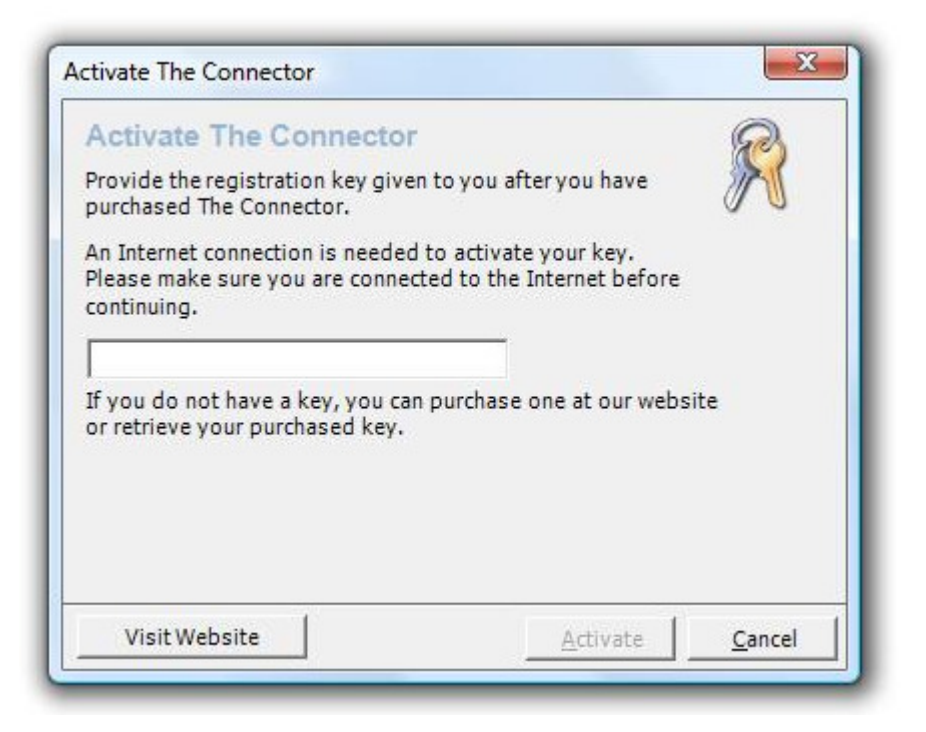

# **Project Setup**

Before using The Connector within a given project, it must be initialized through The Connector setup. This will automatically appear whenever trying to access JIRA functionality within an un-initialized project plan.

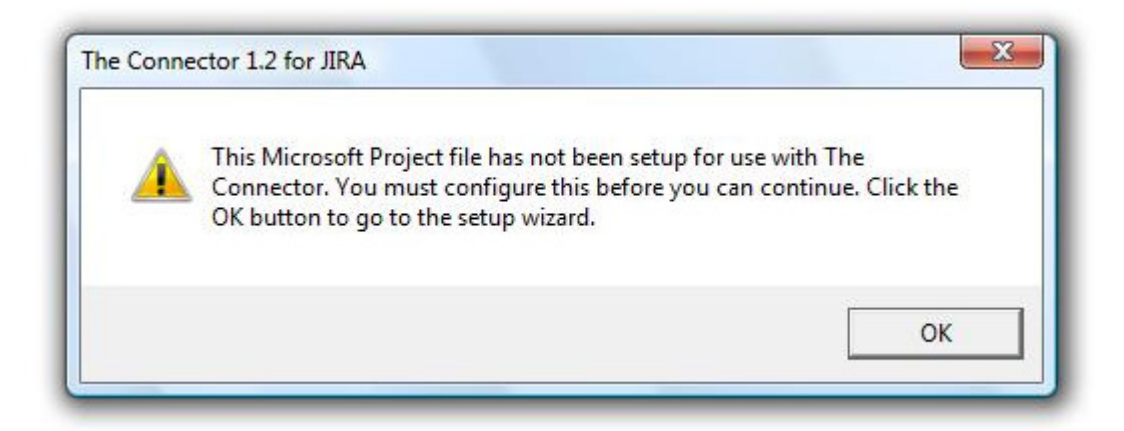

The plug-in will prompt you with the above message indicating that the project file has not been initialized. Click "OK" will take you to the Project Setup Dialog.

| Setup Wizard                                                    |                                                                                            |
|-----------------------------------------------------------------|--------------------------------------------------------------------------------------------|
| Before you can use The Conne<br>informaton. Please configure t  | ctor with this project file, you must configure some<br>the information below to continue. |
| JIRA Project Setup                                              |                                                                                            |
| Default JIRA Project                                            | (Optional)                                                                                 |
|                                                                 | Browse Projects                                                                            |
| The optional project specific                                   | ed here will be the default project that gets                                              |
| used for creating new issue.                                    | 3.                                                                                         |
| Customize the locations used<br>information is not altered, the | to store JIRA information. If this<br>default values configured will be used.<br>Customize |
| Customize the locations used<br>information is not altered, the | to store JIRA information. If this<br>default values configured will be used.<br>Customize |

To setup a Microsoft Project file to use with The Connector, you must specify which of the Microsoft Project custom fields will be used to store the related JIRA issue information.

*NOTE:* The JIRA project is optional and may be left blank. If you specify a value here, new tasks will automatically be created under this project unless you override that value through the issue editor.

To select a project, you may either type in the project ID, or use the "Browse JIRA Projects" option to select a project from a list.

| RA         | Browse JIRA Projec | ts                                                 |                          |               |         |
|------------|--------------------|----------------------------------------------------|--------------------------|---------------|---------|
|            | 3 projects found   | l.                                                 | F                        | Reset Columns | Refrest |
|            | JIRA ID            | Description                                        |                          |               |         |
| sto<br>orm | ORDSYS             | Simple Order Management<br>Simple Order Management | System<br>System Testing |               |         |
|            |                    |                                                    |                          |               |         |

Each project must be initialized with the custom fields built into Microsoft Project for storing the JIRA issue ID, JIRA issue status, JIRA issue type, JIRA issue priority and other JIRA data. There are 30 available text fields on each project task, but you may only use each field once.

*NOTE:* Different project files can have different configurations for these values. This allows for flexibility and customization as needed in case those custom fields are being used by other 3<sup>rd</sup> party or custom plug-ins. These options default based on what is configured under the "Configuration" dialog.

Once these values are provided, press the "OK" button and the project file will be initialized. Once initialized, there is nothing else that is needed to be done and you are able to use The Connector.

# Configuration

The configuration dialog provided by The Connector allows for customization of a number of different parameters. You access these setting from the toolbar option "Configure".

#### JIRA Connectivity

This screen allows configuration of the endpoint to connect to JIRA. It can be an IP address or a domain address, depending on how you have configured your installation of JIRA.

| JIRA Address                         | http://192.168.1.1                         | 150:8080<br>d Configuration                 | 1                                        | <b>i</b>                    |
|--------------------------------------|--------------------------------------------|---------------------------------------------|------------------------------------------|-----------------------------|
| Provide the URL<br>http://jira.mycor | to the JIRA web se<br>npany.com or http:   | rvices. Examples:<br>//10.34.1.200          |                                          |                             |
| JIRA Communic                        | ition Settings                             |                                             |                                          |                             |
| Use custo                            | m date format map                          | ping                                        |                                          |                             |
| □ Use optim                          | ized issue and proje                       | ect browsing                                |                                          |                             |
| ✓ Use exten                          | ded web services                           | Click here for n                            | nore details                             |                             |
| Extended web<br>will allow for d     | services require the<br>uration, timespent | installation of the J<br>and percentage com | IRA plugin. Enabli<br>plete data to be e | ng this option<br>xchanged. |
|                                      |                                            |                                             |                                          |                             |

The Connector does support communications over SSL. Simply provide the prefix of "https://" in the JIRA address field.

# Advanced Configuration

The Advanced Configuration button under the JIRA Address allows The Connector to work over proxy servers and authenticated HTTP. To enable this functionality, press the button and configure the information that is requested.

| Proxy Server HTTP Authentication     |       | Proxy Server HTTP Authentication                              |
|--------------------------------------|-------|---------------------------------------------------------------|
| Proxy Server Settings                | ]     | Authentication                                                |
| Connect to JIRA through a proxy se   | erver | ☐ JIRA server requires HTTP authentication                    |
| Address                              | Port  | Username                                                      |
|                                      |       | Password                                                      |
| Proxy Authentication                 |       |                                                               |
| Proxy server requires authentication | n     | The JIRA server you are connecting to requires that you using |
|                                      | -     | basic HTTP authentication. Provide a username and password    |
| Username                             |       | ilere.                                                        |
| Username<br>Password                 | -     | nere.                                                         |
| Username<br>Password                 |       |                                                               |
| Username<br>Password                 |       |                                                               |

The Proxy Server settings allow you to specify the proxy server and port and then any authentication that your proxy server requires.

The HTTP Authentication tab allows you to specify the username and password that your web server requires.

### JIRA Communication Settings

**Use custom date format mapping** – This option will allow you to map a date format string to a custom format. Use this function if you are running different languages between Microsoft Windows and Atlassian JIRA. *Example: If you are running a non-English version of Microsoft Windows and an English version of JIRA, the date formats do not translate correctly. Using this function will allow you to correct the translation.* 

| Date Mapping Settings |       |                |      |
|-----------------------|-------|----------------|------|
| Format String d-M     | MM-yy |                | Test |
| Separator -           |       | Not used value | NA   |
| Adjustment            |       |                |      |
| January               | Jan   | July           | Jul  |
| February              | Feb   | August         | Aug  |
| March                 | Mar   | September      | Sep  |
| April                 | Apr   | October        | Oct  |
| May                   | May   | November       | Nov  |
| June                  | Jun   | December       | Dec  |

**Use optimized issue and project browsing** – Using this option will replace the standard web service calls provided by JIRA with the custom calls developed for The Connector. Using these calls will increase the speed of the service calls to JIRA, especially in the cases where you have large numbers of projects and/or users in JIRA.

*NOTE:* This option requires the installation of Ecliptic Technologies extended web services for JIRA. See the section Enabling JIRA Web Services found on page 4 of this manual.

**Use extended web services** – This function will use the extended web services to calculate the percentage complete of a Microsoft Project tasks based on the worklogs. With this option disabled, The Connector will use the mappings configured under the "Mappings" tab of the configuration dialog.

*NOTE:* This option requires the installation of Ecliptic Technologies extended web services for JIRA. See the section Enabling JIRA Web Services found on page 4 of this manual.

# Settings

The "Settings" tab of the configuration dialog allows you to setup some general configuration settings for The Connector.

| RA Connectivity Settings Options Mappings                                         | JIRA Defaults   Sync Settings   About |
|-----------------------------------------------------------------------------------|---------------------------------------|
| The Connector Settings                                                            |                                       |
| Remember Last Login                                                               |                                       |
| Populate Microsoft Project Task Hyperli                                           | nk field with the JIRA issue link     |
| Cache the project list in memory for fast                                         | er project browsing                   |
| ✓ Use JIRA Components and Versions                                                | Use JIRA Environment Field            |
| ✓ Use JIRA Slave Project/Issue                                                    | Use JIRA Custom Fields                |
| Perource Manningo                                                                 |                                       |
| Map Resource Name to 1IRA username                                                |                                       |
| C Map Windows User Account field to 11R/                                          | Ausername                             |
| C Map custom text field to JIRA username                                          | Text1                                 |
| When Automatically Creation Decourses                                             |                                       |
| C Never create a resource entry automatic                                         | ally                                  |
| Revel create a resource entry automatic     Populate Resource Name with 11PA user | any<br>name                           |
| C Deputate Resource Name with JIDA full.                                          |                                       |
| Fopulate Resource Manie With StRA Tull 1                                          | iaire                                 |
| Data Exchange Rules                                                               |                                       |
| Enable Data Exchange Rules                                                        | Configure Rules                       |
|                                                                                   |                                       |

**Remember Last Login** – This option will remember the username you specify between logins so you will not have to retype it.

#### Populate Microsoft Project Task Hyperlink field with the JIRA issue link -

This option will put a link in the task hyperlink field. This allows a quick single click link into JIRA to view the issue.

**Cache the project list in memory for faster project browsing** – After the first request to JIRA to retrieve the project list is made, it is cached in memory by The Connector as used for subsequent requests. This greatly increases the speed at which the project list is displayed. *NOTE: If you project lists changes frequently, you may not want to use this function. Typically the project list you work with does not change that frequently and the data is only cached until Microsoft Project is restarted.* 

**Use JIRA Components and Versions** – If this option is enabled, you will see the components and versions tab on the issue editor and the import and sync functionality of The Connector will include these values.

**Use JIRA Environment Field** – If this option is enabled, you will see the environment tab on the issue editor and the import and sync functionality of The Connector will include these values.

**Use JIRA Slave Project / Issue –** The slave project / issue functionality of The Connector allows a single Microsoft Project task to be attached to two JIRA issues in two separate projects. This allows single updating of two sets of data during the synchronization option.

**Use JIRA Custom Fields** – This option enables the ability for The Connector to exchange custom field data with JIRA. When this option is available, a Custom Fields tab is available on the issue editor for setting values to be exchanged.

*NOTE:* This option requires the installation of the extended web services.

**Resource Mappings** – Resource mappings will allow you to use a mapping of your resource name to the JIRA username. You can store the JIRA username in a custom field of the resource. This allows you to have different resource names between JIRA and Microsoft Project.

The Resource Mapping lets you configure the JIRA user ID in either a custom field or using the Windows User Account.

NOTE: This option is only available in the Professional version of Microsoft Project.

Example: You may want your resource to be called "Bill Smith" in Microsoft Project, but Bill has a JIRA user login as "bsmith". Using the mapping functionality of The Connector will allow for this support.

**When Automatically Creating Resources** – This option will control how The Connector creates new resources when you import issues into Microsoft Project. There are three options that can be set.

1) Never create a resource entry automatically

If this option is checked, new resources will never be added to your resource list in Microsoft Project. If the resource exists and the option during the import is to assign the task, the resource will be set. Otherwise it is ignored.

2) Populate Resource Name with JIRA username

If doing an import and the resource does not exist, a new resource is automatically added and the resource name is assigned the JIRA user name.

3) Populate Resource Name with JIRA full name

If doing an import and the resource does not exist, the new resource is automatically added and the resource name is assigned the Full Name of the resource which gets pulled from JIRA. The JIRA username is stored in the field that is configured in the Resource Mapping section.

*NOTE: This option is only available if you are using the Resource Mapping option.* 

#### Options

The "Options" tab of the configuration dialog allows you to configure various mapping options of The Connector..

| JIRA Connectivity Settings Options Mappings JIRA De                                                                                        | efaults Sync Settings About                                                     |  |
|----------------------------------------------------------------------------------------------------|---------------------------------------------------------------------------------|--|
| -Default JIRA Mappings                                                                                                    |                                                                                 |  |
| Configure the default customf ield mappings that The<br>project sheet is initialized. These settings control where<br>JIRA data is stored. | Connector will use each time a new<br>e in the Microsoft Project file, specific |  |
| ☑ Use Microsoft Project Enterprise Text Fields                                                                                             | Configure                                                                       |  |
| -Advanced Field Mappings                                                                                                    |                                                                                 |  |
| The advanced field mapping option                                                                                                    | Setup Advanced Field Mappings                                                   |  |
| allows you to control where values are<br>stored in Microsoft Project.                                                                     |                                                                                 |  |
| -Time Unit Mappings                                                                                                    |                                                                                 |  |
| Time unit mappings allow you to control                                                                                                    | Configure Time Unit Mappings                                                    |  |
| the value of Month, Day, Week in non-<br>English versions of Microsoft Project.                                                            |                                                                                 |  |
| -Import Profile Sharing                                                                                                    |                                                                                 |  |
| ✓ Enable Import Profile Sharing                                                                                                    | Configure Directory                                                             |  |
|                                                                                                    |                                                                                 |  |
|                                                                                                    | 1                                                                               |  |

# Default JIRA Mappings

The Connector allows you to setup default mappings that will get used whenever creating a new project plan. There are 5 fields that must be mapped for The Connector to function. These fields include the first 5 listed on the screen.

Required Mappings Issue ID Project ID Issue Type Issue Priority Issue Status

| Specify the storage locations optional. | l<br>of JIRA information. So | me of the values are rea | quired, others are |
|-----------------------------------------|------------------------------|--------------------------|--------------------|
| Reset to Defaults                       | Default All                  |                          |                    |
| Required JIRA Mappings                  |                              |                          | -                  |
| Issue ID (Required)                     |                              | Text1                    |                    |
| Project ID (Required)                   |                              | Text2                    | <u> </u>           |
| Issue Type (Required)                   |                              | Text3                    | •                  |
| Issue Priority (Required)               |                              | Text4                    | •                  |
| Issue Status (Required)                 |                              | Text5                    | •                  |
| Optional JIRA Mappings                  |                              |                          |                    |
|                                         |                              |                          |                    |

All of the other fields that The Connector has available to map are optional. You can choose to use them if you wish. Microsoft Project as a limit of 30 text fields that can be used in these mappings, but you are free to mix and match what ever fields you desire.

If you have Custom Fields enabled, you will get an additional tab on the mappings for configuring these fields.

| asic Mapping Custom Fields<br>Specify the storage locations optional. | of JIRA information. Sor | ne of the values are rec   | uired, others are |
|-----------------------------------------------------------------------|--------------------------|----------------------------|-------------------|
| Reset to Defaults                                                     | Default All              |                            |                   |
| Reporter                                                              |                          | Text7                      | •                 |
| ✓ Parent Issue ID (Required if using sub-tasks)                       |                          | Text8                      | •                 |
| Component / Versions / En                                             | wironment Mappings       |                            |                   |
| Environment                                                           |                          | Text9                      | <b>T</b>          |
| Component/s                                                           |                          | Text9<br>Text10            |                   |
| Affects Version/s                                                     |                          | Text11<br>Text12<br>Text13 |                   |
| Fix Version/s                                                         |                          | Text14<br>Text15<br>Text16 | +                 |
|                                                                       |                          | I CALLO                    | Canaal            |

The optional fields on the mapping dialog will have a checkbox and a drop down list of the available text locations. To enable a specific field, simply check the field you wish to map and select a text location from the drop down list.

Each text location can only be used once. The Connector will validate that you do not have this value duplicated anywhere in you configuration.

#### Reset to Defaults

This button will reset your mappings to a default state selecting the first 5 required fields and disabling others.

#### Default All

The default all button will automatically assign all of the available fields to the first available configuration text location.

# Use Microsoft Project Enterprise Text Fields

If you are using Microsoft Project Professional with Microsoft Project Server, you can enable this option which will allow you to store custom data in the enterprise fields of Microsoft Project Server. This information will be stored on the Project Server and can be used in a team collaboration environment.

| Specify the storage locations                     | of JIRA information. So | me of the values are require       | d, others are |
|---------------------------------------------------|-------------------------|------------------------------------|---------------|
| Reset to Defaults                                 | Default All             |                                    |               |
| Required JIRA Mappings                            |                         |                                    | *             |
| Issue ID (Required)                               |                         | Text1                              | •             |
| Project ID (Required)                             |                         | Text27<br>Text28<br>Text20         |               |
| Issue Type (Required)                             |                         | Text30                             |               |
| Issue Priority (Required)                         |                         | EnterpriseText2<br>EnterpriseText3 |               |
| Issue Status (Required)                           |                         | EnterpriseText4                    |               |
| Optional JIRA Mappings                            |                         |                                    |               |
| issue Status (Required)<br>Optional JIRA Mappings |                         | EnterpriseText3                    | Ť             |

If this option is checked, you will notice options in the drop down list of the mapping for EnterpriseText fields. These correspond to storage locations for Microsoft Project Server.

# **Advanced Field Mappings**

The Advanced Field Mappings configuration allows control over the how due dates and durations get mapped during the data exchange with JIRA.

The General Field Mappings allow you to control where you want the JIRA due date to get stored. Options are to store that value in the Task Deadline field or the Date End Date.

| eneral Mappings                         | Duration and Work Calculation Modes Work Logs                                                                               |
|-----------------------------------------|----------------------------------------------------------------------------------------------------|
| Configure which p<br>specific JIRA info | places information is updated in Microsoft Project with the<br>rmation                                                      |
|                                         | Map the JIRA due date to Task Deadline 💌                                                                                    |
| -Additional Mapp                        | ing Options                                                                                                    |
| Exclude par                             | ent task duration and work information when sending to JIRA                                                                 |
| 🔲 Do not map                            | JIRA issue assignment on parent issues                                                                                      |
| 🔲 Update Act                            | ual Work/Duration to the JIRA Time Spent                                                                                    |
| This val<br>this opt                    | ue is usually calculated by JIRA during worklog entry. Enabling<br>ion will overwrite that value when sending data to JIRA. |
| 🔲 Do not upd                            | ate original estimate if the issue has Time Spent                                                                           |
| When s<br>issue ha                      | ending to JIRA, do not overwrite the JIRA original estimate if the<br>is some work log to it.                               |
|                                         |                                                                                                    |
|                                         |                                                                                                    |
|                                         |                                                                                                    |
|                                         | OK Cancel                                                                                                    |

Exclude parent task duration and work information when sending to JIRA

This option will not update JIRA parent task duration and timespent data. This can be used to prevent The Connector from doubling up duration information in JIRA. Microsoft Project forces the sum of all sub-tasks to be equal to the parent task. JIRA does not have this enforcement. Depending on how you use JIRA, the estimates in JIRA may be in addition to the estimates of the sub tasks.

# Do not map JIRA issue assignment on parent issues

When this option is checked, only the sub-task issues will get the assignment updated. You are free to set the assignment value in Microsoft Project to anything you want but The Connector will ignore these values.

# Update Actual Work/Duration to the JIRA Time Spent

If this option is checked and you perform the "Send To JIRA" function, the actual work or actual duration field of Microsoft Project will get updated to the JIRA time spent field. Typically the time spent field in JIRA is accumulated as work log entries are made. Enabling this option will overwrite those values in JIRA.

#### Do not update original estimate if the issue has Time Spent

This option will prevent the original estimate in JIRA from being updated if the issue currently has time spent against it. This will allow you to preserve that value is needed.

| djusting the Duration and Work values will control where to store the issue<br>stimate and work log times.<br>Map the JIRA estimate value to Task Work Task Work Task Actual Work Task Actual Work Task Actual Work Task Actual Work Task Remaining Work Task Remaining Work When used to original estimate to original estimate when creating new issues When updating a task already created in JIRA, if there is no current When updating a task already created in JIRA, if there is no current When updating a task already created in JIRA with the provide Work Work Work Work Work Work Work Work | eneral Mappings Duration and Work Calculation Mo                                   | des   Work Logs             |
|----------------------------------------------------------------------------------------------------|------------------------------------------------------------------------------------|-----------------------------|
| djusting the Duration and Work values will control where to store the issue<br>stimate and work log times.<br>Map the JIRA estimate value to Task Work<br>Map the JIRA time spent value to Task Actual Work<br>Map the JIRA remaining estimate value to Task Remaining Work<br>Map the JIRA remaining estimate to original estimate when creating new issues<br>When issues are created in JIRA using The Connector, the duration/work<br>value of the task will be set to both the original estimate and the<br>remaining estimate.<br>Set JIRA remaining estimate to original estimate if no time spent<br>When updating a task already created in JIRA, if there is no current                                                                                                    | Duration and Work Field Mappings                                                   |                             |
| Map the JIRA estimate value to Task Work<br>Map the JIRA time spent value to Task Actual Work<br>Map the JIRA remaining estimate value to Task Remaining Work<br>apping Behaviors<br>Set JIRA remaining estimate to original estimate when creating new issues<br>When issues are created in JIRA using The Connector, the duration/work<br>value of the task will be set to both the original estimate and the<br>remaining estimate.<br>Set JIRA remaining estimate to original estimate if no time spent<br>When updating a task already created in JIRA, if there is no current                                                                                                    | Adjusting the Duration and Work values will contro<br>estimate and work log times. | ol where to store the issue |
| Map the JIRA time spent value to Task Actual Work<br>Map the JIRA remaining estimate value to Task Remaining Work<br>apping Behaviors<br>Set JIRA remaining estimate to original estimate when creating new issues<br>When issues are created in JIRA using The Connector, the duration/work<br>value of the task will be set to both the original estimate and the<br>remaining estimate.<br>Set JIRA remaining estimate to original estimate if no time spent<br>When updating a task already created in JIRA, if there is no current                                                                                                    | Map the JIRA estimate value to                                                     | Task Work 💌                 |
| <ul> <li>Map the JIRA remaining estimate value to Task Remaining Work </li> <li>apping Behaviors</li> <li>Set JIRA remaining estimate to original estimate when creating new issues<br/>When issues are created in JIRA using The Connector, the duration/work<br/>value of the task will be set to both the original estimate and the<br/>remaining estimate.</li> <li>Set JIRA remaining estimate to original estimate if no time spent<br/>When updating a task already created in JIRA, if there is no current</li> </ul>                                                                                                    | Map the JIRA time spent value to                                                   | Task Actual Work 🔹          |
| <ul> <li>apping Behaviors</li> <li>Set JIRA remaining estimate to original estimate when creating new issues<br/>When issues are created in JIRA using The Connector, the duration/work<br/>value of the task will be set to both the original estimate and the<br/>remaining estimate.</li> <li>Set JIRA remaining estimate to original estimate if no time spent<br/>When updating a task already created in JIRA, if there is no current</li> </ul>                                                                                                    | Map the JIRA remaining estimate value to                                           | Task Remaining Work 💌       |
| timespent, the remaining estimate will be updated with the original<br>estimate value.                                                                                                    | MappingBehaviors                                                                   | te when creating new issues |

The Duration and Work tab allows you to configure where the estimate and work log values get mapped to. These values can get mapped to Microsoft Project's actual work/duration fields or planned work/duration fields, depending on your usage. You can use the option to "Do Not Map" if you wish to have The Connector ignore those values.

#### Set JIRA remaining estimate to original estimate when creating new issues

Enabling this option will cause The Connector to set both the original estimate and the remaining estimate to the same value when new issues are created.

# Set JIRA remaining estimate to original estimate if no time spent

Enabling this option will cause the original estimate to be overwritten with the remaining estimate value ONLY if there is current no time spent on the issue.

| Seneral Mappings Duration and Work Calcula                                                    | ation Modes Work Logs                                         |
|-----------------------------------------------------------------------------------------------|---------------------------------------------------------------|
| The calculation mode of The Connector will a<br>Microsoft Project task and calculated and inf | allow control over how the values of a<br>erpreted from JIRA. |
| -Task Duration Calcuation Mode                                                                |                                                               |
| • Use basic calculation                                                                       |                                                               |
| Duration/Work is updated with JIRA C                                                          | Original Estimate                                             |
| O Use adjusted calculation                                                                    |                                                               |
| Duration/Work is updated with JIRA F                                                          | Remaining Estimate + Time Spent                               |
| C Use remaining estimate if present                                                           |                                                               |
| Duration/Work is updated with the JI<br>value. Otherwise the Original Estimate                | RA Remaining Estimate if it has a<br>e is used.               |
|                                                                                               |                                                               |
|                                                                                               |                                                               |
|                                                                                               |                                                               |
|                                                                                               |                                                               |
|                                                                                               |                                                               |
|                                                                                               | 1                                                             |

The Connector support 3 different calculation modes for calculating the percentage complete of a task.

*Basic Calculation* - this will simply map the JIRA original estimate value to the duration or work field (depending on your configuration).

Adjusted Calculation – The adjusted calculation mode will take the JIRA remaining estimate and add it to the time spent on the task to calculate the new duration of the task. This mode is used if you wish to have our project plan updated with values that represent the "current" time estimate of a task. For example, a task may be originally estimated at 6 hours, but after 2 hours are spent, it gets updated with a remaining estimate of 2 hours. After the update is done, your project plan will reflect the 4 hour task estimate (2 hours remaining + 2 hour spent).

*Use remaining estimate if present* – This option is used if you wish to have your project plan update to reflect the "remaining effort" necessary to complete the tasks. From a scheduling standpoint, you may wish to only work against what is known left to complete. With this mode, your Microsoft Project tasks will get updated with a duration of what is left to complete the task (JIRA remaining estimate).

|             | inte onic Mappi                      | ig                                                    | the strates with a                | 600                             | specific |
|-------------|--------------------------------------|-------------------------------------------------------|-----------------------------------|---------------------------------|----------|
| Use Mi      | Time Unit mappin<br>Connector to rep | ng allows you to<br>resent minutes,<br>Englishversion | o map the value<br>hours and days | s used by The<br>to values that |          |
| dvanced F   | can support non-                     | Lingiisii version:                                    | s of Microsoft Pl                 | oject.                          |          |
| he advanc   | -Time Unite                          |                                                       |                                   |                                 | Mappings |
| llows you   | HINE UNITE                           |                                                       |                                   |                                 |          |
| tored in M  | Minutes                              | m                                                     |                                   |                                 |          |
|             |                                      | <b>I</b>                                              |                                   |                                 |          |
| ime Unit N  | Hours                                | In                                                    |                                   |                                 |          |
| īme unit m  | Davs                                 | d                                                     |                                   |                                 | Mappings |
| he value o  | 2.070                                | 1-                                                    |                                   |                                 |          |
| inglish ver | -                                    |                                                       |                                   |                                 |          |
|             |                                      |                                                       | 1                                 | 1.                              |          |
|             |                                      |                                                       | OK                                | Cancel                          |          |

The time unit mappings are used for non-English versions of Microsoft Project. Various languages with use different "codes" to represent minutes, hours and days than the English version does. Configuring these values allow you to control these settings.

# Enable Import Profile Sharing

Import profile sharing allows you to specify a network location and store saved import profiles. Groups of users can all access the same location and re-use the saved profiles.

| <b>b</b>        | Import Profile Sharing<br>be accessed by other<br>users to re-use and sh | g will allow your saved i<br>users. This allows a tea<br>nare commonly used im | mport profiles<br>am or group of<br>port profiles. |
|-----------------|--------------------------------------------------------------------------|--------------------------------------------------------------------------------|----------------------------------------------------|
| ecify           | file path to shared directo                                              | iry                                                                            |                                                    |
| Path            |                                                                          |                                                                                |                                                    |
| 18.22           |                                                                          |                                                                                |                                                    |
|                 |                                                                          |                                                                                | Browse                                             |
| The pa<br>isers | ath should be a shared di<br>will have access to.                        | rectory or network driv                                                        | Browse at hat all                                  |

# Mappings

The "Mappings" tab is used when running The Connector in standard mode. The mappings allow you to configure the Microsoft Project task percentage complete with each JIRA status. When you sync the project file with JIRA, it will update the percentage complete of the project plan based on the status.

*Example: If the JIRA issue is marked "In Progress", the Microsoft Project task will show as 50% complete.* 

| RA Connectivity Settings Opt                                                                     | ions Mappings JIRA Defaults Sync Settings About                                                             |
|--------------------------------------------------------------------------------------------------|----------------------------------------------------------------------------------------------------|
| Mappings for JIRA Issue Sta<br>The JIRA mappings will map a f<br>a JIRA status. Customize the se | a <b>tuses</b><br>Microsoft Project percentage compl <i>e</i> te to<br>ettings as desired from this screen. |
| In Progress                                                                                      | 50 🕂 %                                                                                                    |
| Open                                                                                             | 0 🕂 %                                                                                                    |
| Closed                                                                                           | 100 🕂 %                                                                                                    |
| Resolved                                                                                         | 95 🛨 %                                                                                                    |
| Reopened                                                                                         | 50 ÷ %                                                                                                    |
| Map percent complete if                                                                          | f <b>greater</b><br>the mapping above is greater than the<br>use the mapping percent.                       |
| xtended worklog calculation, i                                                                   |                                                                                                    |

When using The Connector in extended mode, these mappings are not used and the work logs provided in JIRA are used to calculate a more accurate percentage complete.

# JIRA Defaults

The "JIRA Defaults" tab allows you configure the default issue type, priority and status when new JIRA issues are created. You can configure the defaults to "Warn and require manual entry" however if you do this, you will be required to manually pick these settings from the JIRA Issue Info dialog before the task will be used to create a new JIRA issue.

| A Connectivity Settings Options      | Mappings JIRA Default      | Sync Settings About |
|--------------------------------------|----------------------------|---------------------|
| Jefault JIRA Values                  | and the second second      |                     |
| Specify the default values that will | l get used to create new   | JIRA Issues.        |
|                                      | . G. Thelesk ups the de    | fault value balan   |
| warn and require manual entry        | y (• II Dialik, use the de | adult value below   |
| Default Issue Type                   | Improvement                | •                   |
| Default Issue Priority               | Blocker                    |                     |
| Default Issue Chatur                 |                            |                     |
| Default Issue Status                 | Open                       |                     |
| Default Subtask Type                 | Sub-task                   | <u> </u>            |
|                                      |                            |                     |
|                                      |                            |                     |
|                                      |                            |                     |
|                                      |                            |                     |
|                                      |                            |                     |
|                                      |                            |                     |
|                                      |                            |                     |
|                                      |                            |                     |

The drop-down boxes provide a list of all the current configured settings in JIRA. If you add a custom issue type to JIRA, this issue type will be available for selection in the drop-down.

NOTE: JIRA projects can have different issue types available under each project. The list on this configuration screen shows all of the issues setup in JIRA. So even though you may have an issue type as an option, it may not be valid in JIRA and may cause errors when creating and/or syncing.

The "Sync" tab of the Configuration dialog allows you to setup default values for the Send To JIRA, Update From JIRA and Sync All functions.

| IRA Connectivity   Settings   Options   Mappings   JIRA Defi | aults Sync Settings About |
|--------------------------------------------------------------|---------------------------|
| -Send To JIRA Defaults                                       |                           |
| Default to automatically create JIRA issues                  |                           |
| Default to automatically update slave issues                 |                           |
| Default To Send All Tasks                                    |                           |
| C Default To Send Only Selected Tasks                        |                           |
| -Update From JIRA Defaults                                   |                           |
| Of Default To Update All Tasks                               |                           |
| C Default To Update Only Selected Tasks                      |                           |
| Sync All Defaults                                            |                           |
| Default to automatically create JIRA issues                  |                           |
| Default to automatically update slave issues                 |                           |
|                                                              |                           |
|                                                              |                           |
|                                                              |                           |

# About

The "About" tab on the Configuration dialog will show information about the version of The Connector that is being ran. It provides links to support requests and The Connector website.

| nfiguration                                                                                                    | × |
|----------------------------------------------------------------------------------------------------|---|
| IRA Connectivity   Settings   Options   Mappings   JIRA Defaults   Sync Settings About                                                    |   |
| Registered Version                                                                                                    |   |
| The Connector provides a bridge between Microsoft Project and Altassian<br>JIRA allowing quick transfer of information in both direction. |   |
| Check Web Services                                                                                                    |   |
| Version 1.2 Build 3141                                                                                                    |   |
| Copyright 2007-2008 Ecliptic Technologies, Inc.<br>ALL RIGHTS RESERVED WORLDWIDE                                                          |   |
| http://www.the-connector.com<br>support@ecliptictech.com                                                                                  |   |
|                                                                                                    |   |
| OK Cancel                                                                                                    | 1 |

The "Check Web Services" button allows The Connector to ask the JIRA plugin for its version. It is a quick and easy way to verify what version of The Connector plugin you have installed at the specific JIRA address.

| Copyright 20<br>ALL RIGHTS F | The Connector 1.2 for JIRA                             |
|------------------------------|--------------------------------------------------------|
| ttp://www.th                 | Ecliptic Technologies JIRA Web Service Extensions v1.2 |
|                              |                                                        |
|                              |                                                        |

# Send To JIRA

The "Send To JIRA" option allows you to push information to JIRA from Microsoft Project. To use this function, select the tasks from the project plan that you wish to push to JIRA. You can select any number of tasks that you want to have synced with JIRA.

| <u> </u> | le <u>E</u> di | t <u>V</u> iew <u>I</u> nsert | Format Tool     | s <u>P</u> roject <u>R</u> eport <u>C</u> ollabora | te <u>W</u> indow | IRA <u>H</u> elp               | Тур            |
|----------|----------------|-------------------------------|-----------------|----------------------------------------------------|-------------------|--------------------------------|----------------|
|          |                | 🛱 🗋 i 🖻 🛍 i                   | 12) = (21 =     | s   👳 🂥   🖹 🕵   🙆                                  | <b>1</b>          | <mark>≽ ⇒ <u>S</u>how</mark> ▼ | Arial          |
| end 1    | To JIRA        | Update From JIRA              | Sync All Tools  | • Project Info Import Configu                      | re JIRA Logout    | =                              |                |
|          |                |                               |                 |                                                    |                   |                                |                |
|          | 0              | JIRA Issue ID                 | JIRA Project ID | Task Name                                          | Deadline          | Duration                       | Resource Names |
| 1        |                | JIRAIGNORE                    |                 | - Development                                      | NA                | 14 days                        |                |
| 2        |                | JIRAIGNORE                    |                 | - Customer Management                              | NA                | 12 days                        |                |
| 3        |                | ORDSYS-36                     | ORDSYS          | Add A New Customer                                 | Wed 10/31/07      | 2 days                         | user2          |
| 4        |                | ORDSYS-37                     | ORDSYS          | Edit A Customer                                    | NA                | 2 days                         | user2          |
| 5        |                | ORDSYS-38                     | ORDSYS          | Delete Customer                                    | NA                | 2 days                         | user2          |
| 6        |                | ORDSYS-39                     | ORDSYS          | List Customers                                     | NA                | 2 days                         | user2          |
| 7        |                | ORDSYS-40                     | ORDSYS          | Search Customers                                   | NA                | 2 days                         | user2          |
| 8        |                | ORDSYS-41                     | ORDSYS          | Customer Report                                    | NA                | 2 days                         | user2          |
| 9        | 1              | JIRAIGNORE                    |                 | Order Management                                   | NA                | 14 days                        |                |
| 10       |                | ORDSYS-42                     | ORDSYS          | Create Order                                       | NA                | 2 days                         | user3          |
|          |                |                               |                 |                                                    |                   |                                |                |

If you have new issues in your plan that are not associated with JIRA issues, and you have the option to "Automatically create JIRA issues if the task is not linked" option checked, the Send To JIRA function will try to create a new issue.

It will use the default project that setup during the initialization process. The project ID can be overridden using the issue editor to pick a different project other than the default.

Issue type, priority and status are defaulted from the configuration screen. If the configuration option is set to "Warn and require manual entry", you will have to set those values before it can be successfully created.

| Warn and require manual entry | y 🙃 If blank, use the dei | fault value below |
|-------------------------------|---------------------------|-------------------|
| Default Issue Type            | Improvement               | •                 |
| Default Issue Priority        | Blocker                   | •                 |
| Default Issue Status          | Open                      | •                 |
| Default Subtask Type          | Sub-task                  | -                 |

JIRA requires some basic information to be provided for you to create a new issue. If The Connector detects that you are missing some information, you will get the following dialog to appear. This dialog will give you the ability to provide the values for creating the issue.

| A. Please provide th  | at information below   | to continue.                      |
|-----------------------|------------------------|-----------------------------------|
| Create a Require      | ements Document        |                                   |
| Project ID            |                        | Browse Projects                   |
| Issue Type            | Task                   |                                   |
| Priority              | Trivial                | •                                 |
| Status                | Open                   | -                                 |
| act the 'Skip' button | if you wish to skip th | in incurs and not have it created |

You can use the Browse Projects function to get a list of available projects to select. Use the "Apply to all during the current process" will use the settings you specify for any other tasks that are missing information.

If an error occurs during the creation process, the error message from JIRA will get displayed in a list that you can review and correct.

| Issue ID           | Message                                    |             |  |
|--------------------|--------------------------------------------|-------------|--|
| ⊗ Not yet assigned | Send To JIRA: Missing data - issue skipped | at Ecliptic |  |

When you press the "Send To JIRA" option on the toolbar (or select it from the menu), you will get the option dialog. You can either choose to send selected tasks or send all tasks. If you choose to send only selected tasks, only those tasks highlighted in Microsoft Project will be sent.

If you uncheck the "Automatically create JIRA issues if the task is not linked" option, any tasks that do not have an associated issue ID will be skipped over.

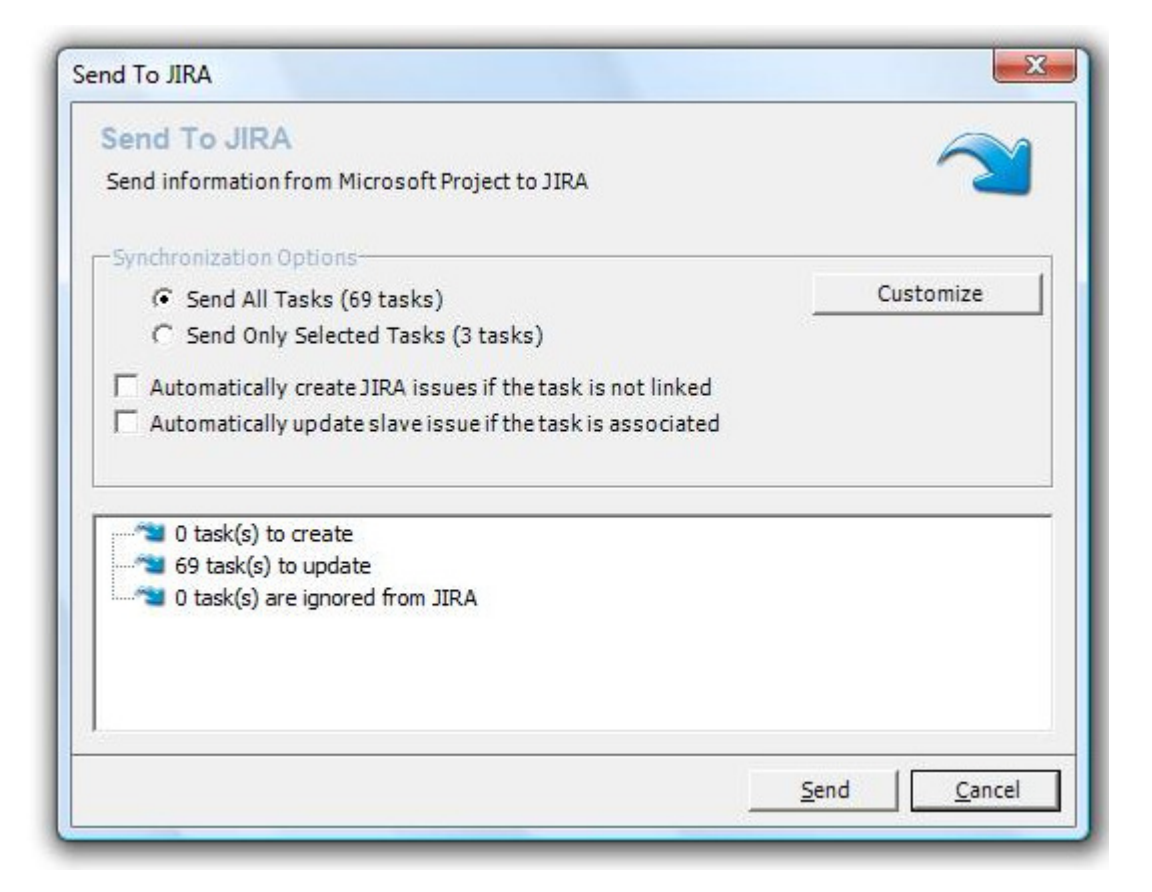

If you are using "Slave" issues, you can choose the option to automatically update the slave issue as well. A slave issue is a secondary issue that can be associated with a single task and updated at the same time as the primary task. After the function has completed, you will be given a confirmation screen showing the number of tasks that were successfully sent to JIRA.

| Send To JIF                        | RA AS                                                      |
|------------------------------------|------------------------------------------------------------|
| Send information                   | on from Microsoft Project to JIRA                          |
| -Send To JIRA -                    |                                                            |
| Sending ETIBL                      | ASTER-19                                                   |
|                                    | ***************************************                    |
| 8 issue(s) have<br>3 issue(s) have | e been successfully updated<br>e been successfully created |
| Error <mark>L</mark> ist (Click f  | for details)                                               |
|                                    | Message                                                    |
| Issue ID                           |                                                            |

Any errors that have occurred during the process will be listed in the "Error List" at the bottom of the screen. The process does not stop when an error is encountered, so if you have 10 tasks you are sending to JIRA, and two fail, the 8 remaining will successfully update.

You can also customize the data that is sent to JIRA by selecting the "Customize" button on the Send To JIRA dialog.

| Send All Tasks (69 tasks)                                  | Customize |
|------------------------------------------------------------|-----------|
| C Send Only Selected Tasks (3 tasks)                       |           |
| Automatically create JIDA issues if the task is not linked |           |
| Automatically create strok issues in the task is not miked |           |

This displays a dialog will all of the pieces of data that are exchanged in the process. You can control which pieces of data get sent to JIRA from here.

If you do not want to update the Due Date (for example) on the JIRA issues, you can uncheck that option and after the process completes, the Due Date values in JIRA will remain the same as they were before the process began.

| selected information                                                        | will be sent to JIRA and used for upda                                                          | iting the JIRA issue.                    |
|-----------------------------------------------------------------------------|-------------------------------------------------------------------------------------------------|------------------------------------------|
| Select All                                                                  | Unselect All                                                                                    |                                          |
| Standard Fields Cust                                                        | om Fields                                                                                       |                                          |
| ✓ Include Environm                                                          | ent                                                                                             | -                                        |
| 🗹 Include Fix Versi                                                         | n                                                                                               | E                                        |
| ☑ Include Affects V                                                         | ersion                                                                                          |                                          |
| ✓ Include Compon                                                            | ents                                                                                            |                                          |
| ☑ Include Reporter                                                          |                                                                                                 |                                          |
| □ • · · • ·                                                                 |                                                                                                 | 172                                      |
| OTE: Certain values s<br>re required for creatin<br>nese settings for creat | uch as issue type, status, priority, su<br>g new issues. These values will be us<br>ing issues. | mmary and reporter<br>ed irregardless of |

This gives The Connector a lot more control over configuring how you need the data exchange to work.

If you have custom field support enabled, you will also see a tab for "Custom Fields". This will allow you to specify which custom fields you wish to exchange with JIRA.

| Select All                                                                   | Unselect All                                                         | 10.000 (10.000)                           |                            |
|------------------------------------------------------------------------------|----------------------------------------------------------------------|-------------------------------------------|----------------------------|
| tandard Fields Custo                                                         | m Fields                                                             |                                           |                            |
| Include Customer                                                             | Email                                                                |                                           |                            |
| 🗌 Include End Date                                                           |                                                                      |                                           |                            |
| Include Start Date                                                           |                                                                      |                                           |                            |
| Include Tracking (                                                           | Code                                                                 |                                           |                            |
|                                                                              |                                                                      |                                           |                            |
| OTE: Certain values so<br>e required for creating<br>ese settings for creati | uch as issue type, status,<br>g newissues. These value<br>ingissues. | priority, summary<br>s will be used irreg | and reporter<br>ardless of |

Any changes to these settings will be saved and used for all future actions. If you wish to make a change for only the current action, you can select the "Use these settings for only this update" and your changes will not be remembered.

# Update From JIRA

The "Update From JIRA" option allows will pull information from JIRA for the currently selected tasks. This will allow you to individually update selective portions of your project plan. To use this option, highlight the tasks you wish to have updated and press the "Update From JIRA" toolbar button.

|       | ie Equ  | t <u>V</u> iew <u>I</u> nsert | Format Tool     | s <u>P</u> roject <u>R</u> eport <u>C</u> ollabora | te <u>W</u> indow <u>.</u> | <u>I</u> IRA <u>H</u> elp      | Ty             |
|-------|---------|-------------------------------|-----------------|----------------------------------------------------|----------------------------|--------------------------------|----------------|
| ) 🖻   |         | 🛱 🙆 🕒 🛍 🛍                     | 19 - (1 - 1     | s   == 🙀   🖹 🕵   🔘                                 | ¥.14                       | <mark>≽ ⇒ <u>S</u>how</mark> ▼ | Arial          |
| end T | Fo JIRA | Update From JIRA              | Sync All Tools  | 🕶 🛛 Project Info Import Configu                    | ire   JIRA Logout          | Ŧ                              |                |
|       |         |                               |                 |                                                    |                            |                                | 1              |
|       | 0       | JIRA Issue ID                 | JIRA Project ID | Task Name                                          | Deadline                   | Duration                       | Resource Names |
| 1     |         | JIRAIGNORE                    |                 | - Development                                      | NA                         | 14 days                        |                |
| 2     |         | JIRAIGNORE                    |                 | E Customer Management                              | NA                         | 12 days                        |                |
| 3     |         | ORDSYS-36                     | ORDSYS          | Add A New Customer                                 | Wed 10/31/07               | 2 days                         | user2          |
| 4     |         | ORDSYS-37                     | ORDSYS          | Edit A Customer                                    | NA                         | 2 days                         | user2          |
| 5     |         | ORDSYS-38                     | ORDSYS          | Delete Customer                                    | NA                         | 2 days                         | user2          |
| 6     |         | ORDSYS-39                     | ORDSYS          | List Customers                                     | NA                         | 2 days                         | user2          |
| 7     |         | ORDSYS-40                     | ORDSYS          | Search Customers                                   | NA                         | 2 days                         | user2          |
| 8     |         | ORDSYS-41                     | ORDSYS          | Customer Report                                    | NA                         | 2 days                         | user2          |
| 9     | 1       | JIRAIGNORE                    |                 | Order Management                                   | NA                         | 14 days                        |                |
|       |         | ORDSYS-42                     | ORDSYS          | Create Order                                       | NA                         | 2 days                         | user3          |
| 10    |         |                               |                 |                                                    |                            |                                |                |

You can choose to Update All Tasks or Update Selected Tasks. If you update all, every task that is linked to a JIRA issue will get updated. If only selected tasks is chosen, only those tasks that are highlighted will get updated.

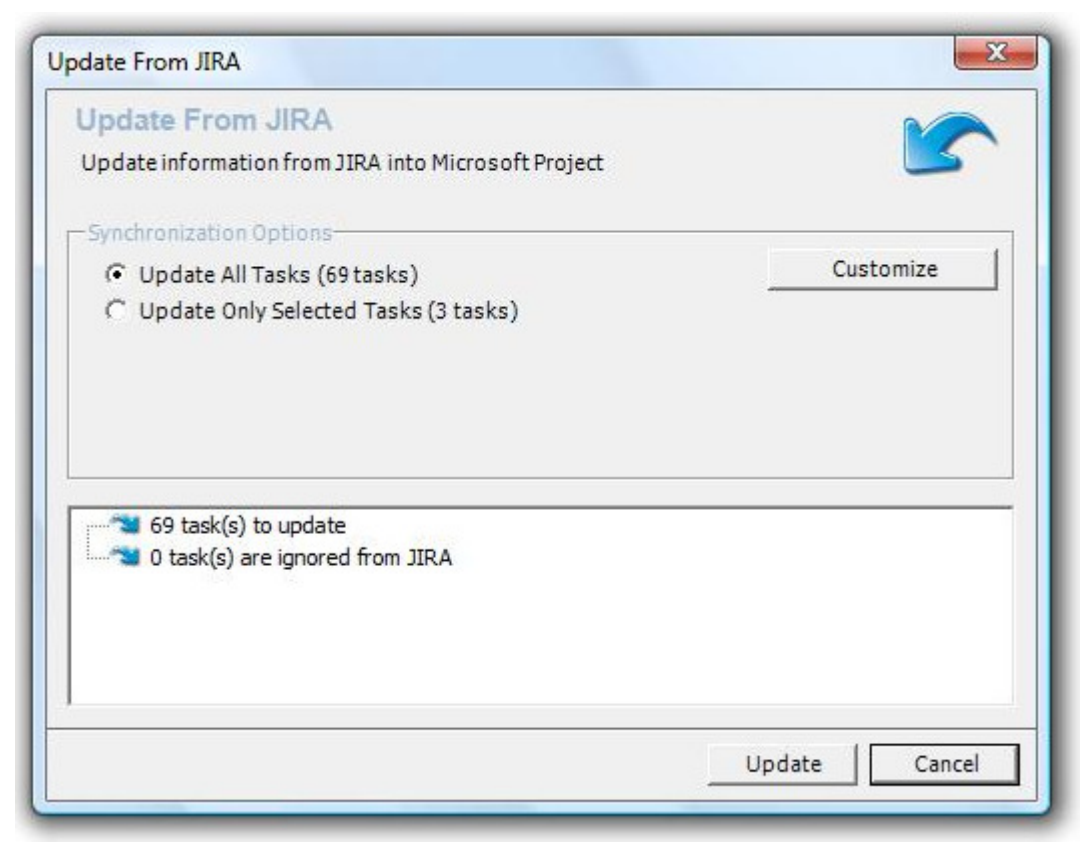

You will get a confirmation screen for each of the successfully updated tasks.

| Update Fro<br>Update informa | om JIRA<br>ation from JIRA into Microsoft Project | 5 |
|------------------------------|---------------------------------------------------|---|
| -Update From 1               | JIRA                                              |   |
| Update from J                | JIRA sucessfully completed.                       |   |
|                              | **********                                        |   |
| 13 issue(s) have             | ve been successfully updated                      |   |
| 10 10000(0)1101              |                                                   |   |
|                              | 5. 1                                              |   |
| Error List (Click)           | for details)                                      |   |
| Error List (Click)           | for details)                                      | 1 |
| Error List (Click)           | for details)                                      | 1 |
| Error List (Click)           | for details)                                      | 1 |
| Error List (Click)           | for details)                                      | 1 |

Any errors that have occurred during the process will be listed in the "Error List" at the bottom of the screen. The process does not stop when an error is encountered, so if you have 10 tasks you are updated from JIRA, and two fail, the 8 remaining will successfully update.

You can also customize the data that is sent to JIRA by selecting the "Customize" button on the Update From JIRA dialog.

| <ul> <li>Update All Tasks (69 tasks)</li> </ul> | Customize |
|-------------------------------------------------|-----------|
| C Update Only Selected Tasks (3 tasks)          |           |
|                                                 |           |
|                                                 |           |
|                                                 |           |
This displays a dialog will all of the pieces of data that are exchanged in the process. You can control which pieces of data get update from JIRA from here.

Depending on the use case you are using The Connector for, you have flexibility to control how the synchronization works. If, for example, during the update, you wish to have any description changes reflected in your project plan, you can choose to have that piece of data update during this process.

| Select All            | Unselect All |   |
|-----------------------|--------------|---|
| tandard Fields Cust   | om Fields    |   |
| ✓ Include Affects V   | 'ersion      |   |
| ✓ Include Assignee    | 1            | E |
| ✓ Include Compon      | ents         |   |
| ✓ Include Description | ion          |   |
| ✓ Include Due Date    | 2            |   |
| <b></b>               |              |   |

# Sync All

The Sync All function will synchronize all the project tasks in the currently open project plan with their corresponding JIRA issues. If there are new tasks, new JIRA issues will be created.

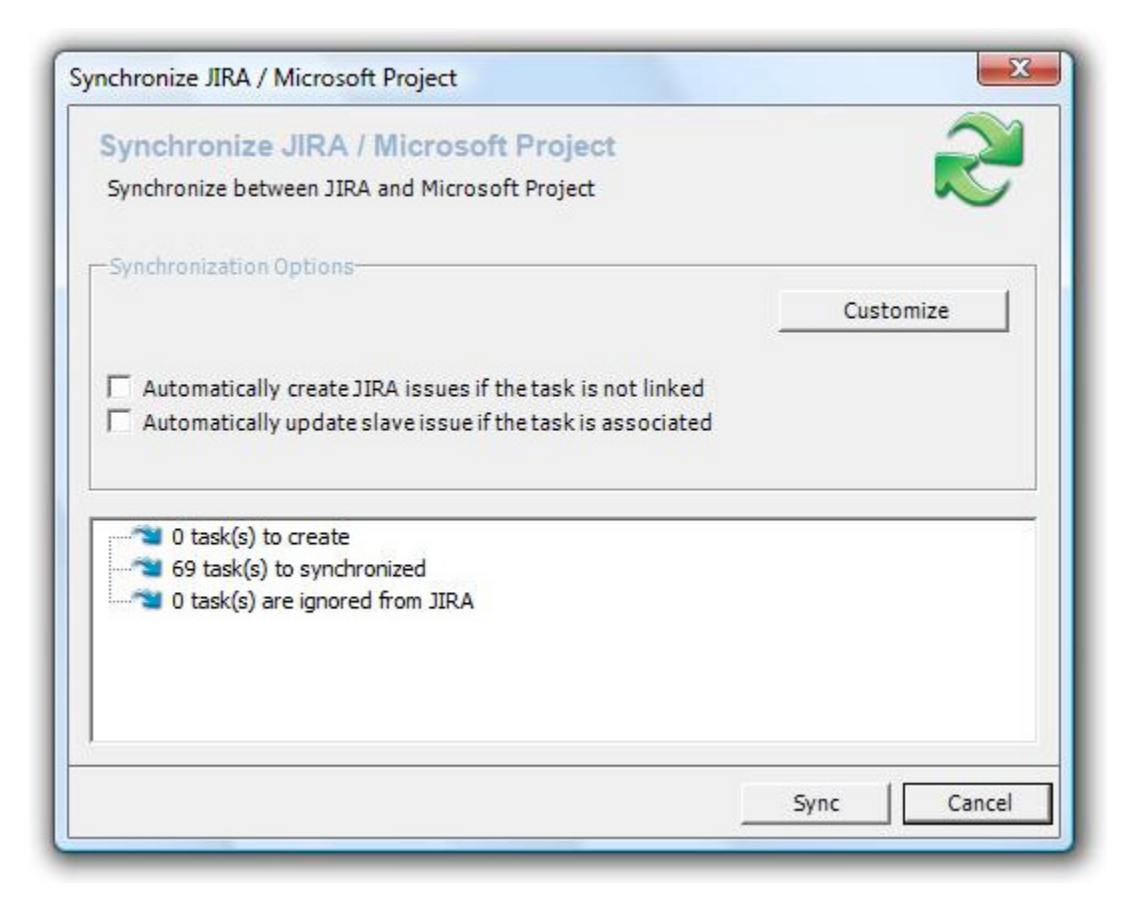

# Automatically create JIRA issues if the task is not linked

If you do not want The Connector to create new issues for new project tasks, you can uncheck this option. Doing so will prevent The Connector from creating this issues.

# Automatically update slave issue if the task is associated

If you are using the Slave issue functionality, this process will update both the primary issue and any slave issue that is attached to the task.

You can also customize how the synchronization works by pressing the "Customize" button on this Sync All dialog. This displays a dialog will all of the pieces of data that are exchanged in the process. You can control which pieces of data get update from JIRA from here.

In the customization of the sync all process, you can pick which system is the primary source of data. During the sync all, two steps are done, 1) data is sent over to JIRA and 2) data is pulled back into Microsoft Project. Depending on the use case, you can customize this process for various uses.

Under a typical scenario, one might wish to have Microsoft Project be the master for things like description, durations, due dates, etc. If some one does change this data in JIRA, during the next sync process, the date will be reset. This allows a project manager control over these values.

Likewise, certain data like the status of the issue (which typically gets updated by a developer) would get pulled back into Microsoft Project and you would set JIRA as the master.

| elected information will be sent to JIRA and i Exclude All | used for updating the JIR | A issue. |
|------------------------------------------------------------|---------------------------|----------|
| Standard Fields Custom Fields                              |                           |          |
| Affects Version                                            | JIRA                      |          |
| Assignee                                                   | JIRA                      | •        |
| Components                                                 | Exclude                   | • E      |
| Description                                                | MS Project                |          |
| Due Date                                                   | Exclude                   |          |
| Duration                                                   | Exclude                   | -        |
| Environment                                                | Exclude                   | •        |
| 1                                                          | -                         |          |

In the Customize JIRA Sync dialog, you can select how each piece of data gets handled. One of three options can be chosen:

- 1) JIRA JIRA is the primary source of data and after this process, Microsoft Project will get updated with the value from JIRA.
- 2) MS Project Microsoft Project is the primary source of data and after this process, whatever value is in Microsoft Project will get updated in JIRA.
- Exclude The data is ignored and after the process, Microsoft Project will have whatever value it started with and JIRA will have whatever value it started with.

# Link Issue

The "Link Issue" function will allow you to link existing project tasks with existing JIRA issues. This function is useful when you have tasks that have already been created in JIRA and/or are trying to repair a project plan that has been corrupted and build a complex project plan from issues that already exist.

To use this function, select one and only one task from your project plan. If you select multiple tasks, you will receive the message below.

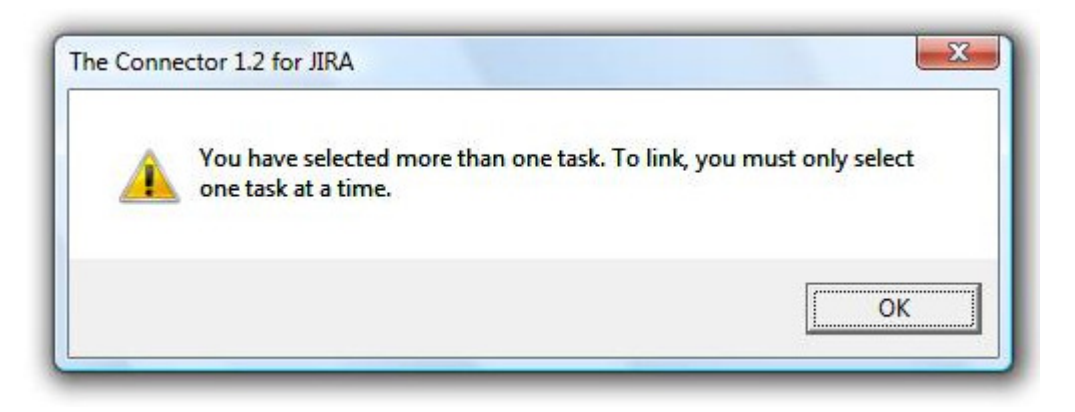

The "Link Task To Existing JIRA Issue" dialog will appear. Simply type in the JIRA issue you wish to link to or use the "Browse JIRA Issues" to select the issue and press the "Link" button. You project task will then be linked to the specified JIRA issue.

| Link Tack To Evicti                                                                    |                                                    |
|----------------------------------------------------------------------------------------|----------------------------------------------------|
| This tool will let you link yo<br>task to an existing JIRA iss<br>id in the box below. | our Microsoft Project<br>sue. Enter the JIRA issue |
| Issue ID                                                                               | <u>B</u> rowse JIRA Issues                         |
|                                                                                        |                                                    |

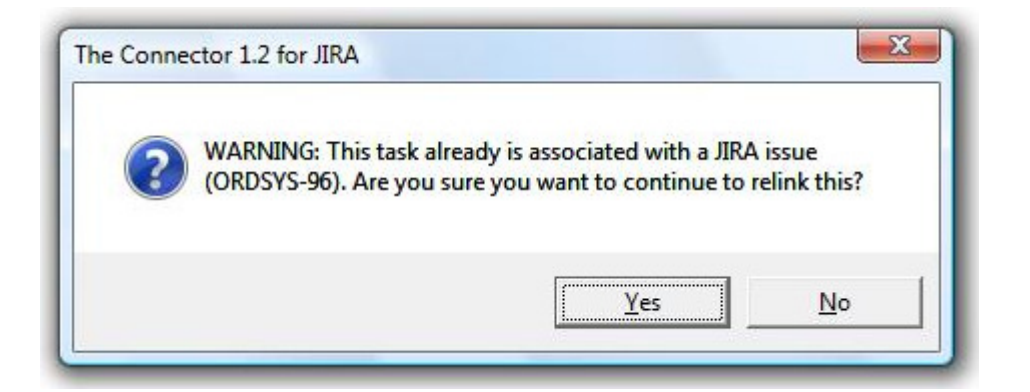

| 69 issues foun | d.                         |               | Res         | et Columns             | Refresh  |
|----------------|----------------------------|---------------|-------------|------------------------|----------|
| JIRA Project   | ORDSYS Br                  | owse Projects |             |                        |          |
| Issue Type     | Include All Issue Types    | •             |             |                        |          |
| Issue Status   | Include All Statuses       | ▼ Iss         | ue Priority | Include All Priorities | <u> </u> |
| JIRA ID        | Description                |               |             |                        |          |
| ORDSYS-102     | Another subtask            |               |             |                        |          |
| ORDSYS-101     | New subtask                |               |             |                        |          |
| ORDSYS-100     | Test the task              |               |             |                        |          |
| ORDSYS-99      | Another sub task           |               |             |                        |          |
| ORDSYS-98      | Sub task test              |               |             |                        |          |
| ORDSYS-97      | This is a sub task.        |               |             |                        |          |
| ORDSYS-96      | Create Edit Customer Scree | en            |             |                        |          |
| ORDSYS-95      | Create Add New Customer    | Screen        |             |                        |          |
| ORDSYS-94      | Subtask                    |               |             |                        |          |
| ORDSYS-93      | Here is a new task         |               |             |                        |          |
| ORDSYS-87      | 123123123                  |               |             |                        | =        |
| ORDSYS-86      | The full description       |               |             |                        | -        |

# **Issue Editor**

This issue editor is a dialog provided by The Connector for quickly and easily editing all of the information related to the issue in one place. From this dialog, you can also send and update the information from JIRA. From this window, all the attributes of the task/issue can be adjusted including all the custom field values, versions and components, sub-task information and slave issue links.

| seneral Issue Information-                      | Project ID: ORDSYS 🥑 L | ink 🗌 🗌 JIRA Ignored |
|-------------------------------------------------|------------------------|----------------------|
| Summary Create Edit Customer Screen             |                        |                      |
| << Previous Next >> << Previous Selected        | Next Selected >>       | Send To JIRA         |
| View JIRA Issue                                 |                        | Update From JIR/     |
| Percentage Complete: 0% <u>Click to Analyze</u> |                        | Update Group         |
|                                                 |                        | A                    |
|                                                 |                        | ۸<br>۱               |

To exclude an issue from the JIRA sync, check the "JIRA Ignored" option in the upper right corner. If this option is chosen, this specific task will be skipped over whenever a JIRA data exchange is performed.

You may also use the "View JIRA Issue" link to directly go to JIRA to view more details about the issue.

The Description text box on the first tab of the issue editor allows a place for you to modify the issue description. This information is stored in the "Notes" field of the Microsoft Project task and can also be edited through that screen.

| Summary Create Edit Customer Screen                  | Pro                      | ject ID | : ORDSYS    | JIRA Ignored     |
|------------------------------------------------------|--------------------------|---------|-------------|------------------|
| << Previous Next >> << I                             | Previous Selected        | Next    | Selected >> | Send To JIRA     |
| View JIRA Issue                                      |                          |         |             | Update From JIRA |
| ercentage Complete: 0% <u>Click to Anal</u>          | yze                      |         |             | Update Group     |
| ✓ Issue has no due date                              | IssuePr                  | ution   |             | •                |
| -Sub-Task<br>You must have the Parent Issue ID field | ld mapping configured to | o use s | ub-tasks.   |                  |
|                                                      |                          |         |             |                  |
|                                                      |                          |         |             |                  |

Under the "General" tab of the issue editor, you can modify all of the basic properties of the issue such as it type, priory, status, assignee, and due date.

If you wish to make this task a sub-task, you this can also be set form this screen (See the Using Sub Task section of this document for more information).

| Summary Create Edit                                                                                                    | Customer Screen                                                                                                    |                 |
|----------------------------------------------------------------------------------------------------|----------------------------------------------------------------------------------------------------|-----------------|
| << Previous                                                                                                    | Duration Calculation Analyzer                                                                                                    | Send To JIRA    |
| View JIRA Issue<br>Percentage Complet<br>Description General<br>General JIRA Inform<br>Assigned To [<br>Reporter ]<br>Due Date [<br>View JIRA Issue has r | Calculuation Mode: Basic Calculation<br>Hours Per Day: 8<br>Issue Original Estimate: 0 minutes<br>Issue Remaining Estimate: 0 minutes<br>Issue Time Spent: 0 minutes<br>Time spent is calculated as 0 minutes<br>Hours per day set to 8<br>Time spent mapped to the Duration field. | View JIRA Issue |
| —Sub-Task<br>You must have                                                                                                    |                                                                                                    | Close           |

Use the "Click To Analyze" button to have The Connector show you details on how it had calculated your task duration. This functionality can be helpful to determine/debug how you settings are affecting your JIRA data for time tracking.

See the section on configuration the calculation modes under the "Configure" section of The Connector. The various calculation modes of The Connector can cause different duration values to get used.

The Components – Versions tab of the issue editor will allow you to select which components, affects versions and fix versions that the issue is associated with.

| ssue ID: ORDSYS-96      | Pro                  | iect ID: ORDSYS  | JIRA Ignored     |
|-------------------------|----------------------|------------------|------------------|
| << Previous   Next >>   | << Previous Selected | Next Selected >> | Send To JIRA     |
| View JIBA Issue         |                      |                  | Update From JIRA |
| Percentage Complete: 0% | lick to Analyze      |                  | Update Group     |
|                         | Version 1.0          | Version 1.0      |                  |
|                         | Version 1.0          | Version 1.0      |                  |
|                         |                      |                  |                  |

If this option is enabled under the configuration dialog, you will have the ability to view this tab. Select the desired components and versions and when the issue is synchronized with JIRA, this data will be transmitted and updated.

The Environment tab of the issue editor will allow you to edit the environment value of the JIRA issue. This tab is only visible if you have enabled this option through The Connector's configuration dialog.

*NOTE:* You CANNOT use tab or carriage returns in the environment field and you can only store 255 characters. This is a limitation to the storage location in Microsoft Project.

| eneral Issue Information<br>sue ID: ORDSYS-96                                                                                                    | Project ID:                                                                             | ORDSYS                                             | 🖁 Link 🛛 🖂                               | JIRA Ignored           |
|----------------------------------------------------------------------------------------------------|-----------------------------------------------------------------------------------------|----------------------------------------------------|------------------------------------------|------------------------|
| Summary Create Edit Customer Screen                                                                                                    |                                                                                         |                                                    |                                          |                        |
| << Previous Next >> << Previous                                                                                                    | Selected Next S                                                                         | selected >>                                        | Se                                       | end To JIRA            |
| View JIRA Issue                                                                                                    |                                                                                         |                                                    | Upd                                      | ate From JIRA          |
| ercentage Complete: 0% <u>Click to Analyze</u>                                                                                                    |                                                                                         |                                                    | Up                                       | odate Group            |
| Description General Components / Versions Environme<br>NOTE: When using the envirnoment field in The Connec<br>characters. This is a limitation of the storage ability of I<br>Configuration dialog. | nt Custom Fields Slave F<br>tor, you are limited to 255<br>Microsoft Project. You can c | Project / Issue<br>characters an<br>disable the us | d cannot use any<br>e of this function t | newline<br>through the |
| Description General Components / Versions Environme<br>NOTE: When using the envirnoment field in The Connec<br>characters. This is a limitation of the storage ability of I<br>Configuration dialog. | nt Custom Fields Slave F<br>tor, you are limited to 255<br>Microsoft Project. You can d | Project / Issue<br>characters an<br>disable the us | d cannot use any<br>e of this function t | newline<br>through the |

| Summary Create Edit Customer Screen                          | Project ID: ORDSYS                   | Link 🗍 JIRA Ignored |
|--------------------------------------------------------------|--------------------------------------|---------------------|
| << Previous Next >> <                                        | < Previous Selected Next Selected >> | Send To JIRA        |
| /iew JIRA Issue                                              |                                      | Update From JIRA    |
| ercentage Complete: 0% <u>Click to An</u>                    | alyze                                | Update Group        |
|                                                              | 10:32 MM                             | T                   |
| Start Date<br>Provide the start date that the developer shou | 8/11/2008                            |                     |
| work on this issue.                                          |                                      | E                   |

The Connector supports Custom Fields in JIRA and allows you to exchange this information in both directions. From the "Custom Fields" tab of the issue editor you can view and set the values for custom fields. Most of the standard JIRA custom fields are supported by The Connector and allow for their native types to be edited through The Connector.

If your custom field is a multi select list box, The Connector show you a multi select list box and allows you to select multiple values. Date/time fields are show in The Connector using the Windows date selector.

# Only show configured custom fields

Your JIRA instance can have more custom fields setup than you wish to use in The Connector. If you only configure The Connector to use 3 of those custom fields, checking this option will limit the fields you see to the configured fields. This is useful if you have a large number of custom fields setup in JIRA but don't want or need to see them from within Microsoft Project.

# Group Update

The Group Update function of The Connector allows you to update multiple tasks with the same value. From this screen you can update a number of selected tasks at one time.

| date button to update the entir | e group.       |        |
|---------------------------------|----------------|--------|
| << Return To Issue              |                |        |
| Update Project                  | Select Project | Update |
| Update Assigned To              | <b>_</b>       | Update |
| UpdateReporter                  |                | Update |
| Update Due Date                 | 8/11/2008 👻    | Update |
| Update Issue Type               | -              | Update |
| UpdatePriority                  | <b>▼</b>       | Update |
| Update Status                   | •              | Update |
|                                 |                |        |
|                                 |                |        |
|                                 |                |        |
|                                 |                |        |
|                                 |                |        |
|                                 |                |        |

To use this option, select the desired tasks you wish to update, choose Tools -> Issue Editor and press the "Group Update" button. From this screen, select the piece of data you wish to change, enter the value and press the "Update" button that is located next to the input box.

# Task Browser

The issue browser is a utility that allows you to quickly and easily manage multiple tasks at the same time.

| Select / Unselect                                                                                 | All                                                                                                    | Filter View                            | Show All Project Tasks | -                    |
|---------------------------------------------------------------------------------------------------|----------------------------------------------------------------------------------------------------|----------------------------------------|------------------------|----------------------|
| JIRA Issue ID                                                                                     | Description                                                                                                    |                                        | Status                 |                      |
| ETIBLASTER-14<br>ETIBLASTER-28                                                                    | Email Marketing Tool C<br>Email list - Bugs when                                                                   | onfiguration<br>switching pages of the | different e            |                      |
| ETIBLASTER-13<br>ETIBLASTER-12<br>To Be Created                                                   | View Statistics<br>Email Marketing Tool M<br>Write up Detail Design                                                | lanager<br>Document                    | (New)                  |                      |
| ETIBLASTER-8<br>ETIBLASTER-16                                                                     | Write up Functional De<br>Manage Recipients Pa                                                                     | esign Document<br>de                   |                        |                      |
| ETIBLASTER-3<br>To Be Created<br>To Be Created<br>ETIBLASTER-23<br>ETIBLASTER-19<br>ETIBLASTER-21 | Mailer Service<br>Add/Edit Campaign<br>Statistics page<br>Manage Attachments<br>Manage Categories<br>Email Tracker | -<br>Iv                                | (New)<br>(New)         |                      |
| Exclude Se                                                                                        | lected Tasks                                                                                                    | Unattach Sele                          | cted Tasks             | View / Edit Selected |

Using this utility, you can Control+Click multiple tasks and highlight them.

#### Exclude Selected Tasks from JIRA

This option will exclude all of the selected task from JIRA so that during the syncing processing, these tasks will be ignored.

## Unattach Selected Tasks From JIRA

This view will also allow you to filter be different options using the drop down box in the upper right corner of the dialog. This will allow you to see which of your project tasks are unassigned, ignored, etc.

Double clicking on a task will take you directly to the "Issue Info" dialog where you can make changes if needed.

## Mark As JIRA Ignored

The Mark As JIRA Ignored function allows you to select multiple tasks in your project plan and mark them all as JIRA Ignored. JIRA Ignored tasks will be skipped over when The Connector synchronizing data between JIRA and Microsoft Project.

### **Remove Selected From JIRA**

The Remove Select From JIRA function will delete tasks from JIRA. If the task in Microsoft Project is linked to a JIRA issue, selecting that task and executing this function will delete the issue from JIRA.

WARNING: This removes the issue from JIRA and all data associated with the issue will be unrecoverable.

# **Unlink Selected From JIRA**

The Unlink Selected FROM JIRA will detach the Microsoft Project task from the JIRA issue. This does not remove the issue from JIRA, but simply unassociates the two. You can use the link issue function to reattach if you need.

### Validate Selected Tasks

The Validate Selected Tasks function will attempt to validate each attached task by attempting to load the JIRA issue. This function can be used to verify that your Microsoft Project plan is connected to valid issues.

# **Project Info**

The Project Info dialog of The Connector provides access to general information the current project.

The General tab displays the filename of the project and provides a comment section where you can enter some description and/or comments about this file.

| eneral Statistics Project Settings |                                                          |
|------------------------------------|----------------------------------------------------------|
| -General Project Information-      | r this project plan. You can enter up to 128 characters. |
|                                    |                                                          |
|                                    |                                                          |
| Project Name: Project1             |                                                          |
|                                    |                                                          |
|                                    |                                                          |
|                                    |                                                          |
|                                    |                                                          |

The statistics tab of the Project Info dialog shows some general counts about the current project file. It will show the total number of tasks, total JIRA projects, total JIRA issues, and the total number of tasks that are marked as JIRA ignored. This provides you with an overview of the project file.

| roject Info                         |           |
|-------------------------------------|-----------|
| General Statistics Project Settings |           |
| Project Statistics                  |           |
| Total Tasks                         | 69        |
| Total JIRA Projects                 | 1         |
| Total JIRA Issues                   | 69        |
| Total Tasks Ignored from JIRA       | 0         |
|                                     |           |
|                                     |           |
|                                     |           |
|                                     |           |
|                                     |           |
|                                     |           |
|                                     |           |
|                                     | OK Cancel |

The Project Settings tab of the Project Info provides a way to change the settings that were used to initialize the project file. This includes the default JIRA project (which gets used as the default when new issues are created) as well as all the custom fields that are used to store the JIRA values.

You can change these values once a file has been initialized, however doing so will confuse The Connector as it looks in certain places for project Ids and issue Ids.

| -JIRA Field Mappings<br>Adjust the JIRA field mappings<br>change the location that each J | for the currer<br>IRA value is s | tly active pr | oject plan.               | You can ac   | id or    |
|-------------------------------------------------------------------------------------------|----------------------------------|---------------|---------------------------|--------------|----------|
| Modify Mappings                                                                           |                                  |               |                           |              |          |
| Default Project ID<br>Default JIRA Project (C<br>ORDSYS                                   | )ptional)<br>Brow                | wse Projects  | 1                         |              |          |
| The optional project specified honew issues.                                              | ere will be the                  | default proj  | ect tha <mark>t</mark> ge | ts used for  | creating |
| CAUTION: Changing these valu<br>cause loss of data in the fields                          | ies after the<br>you change.     | project pla   | in has bee                | en initializ | ed will  |

| IIF F    | Field Mappings                                                                 |                            |                  |
|----------|--------------------------------------------------------------------------------|----------------------------|------------------|
| Ai<br>ch | Basic Mapping Custom Fields Specify the storage locations of JIRA information. | Some of the values are req | uired, others ar |
| De       | Reset to Defaults Default All                                                  |                            |                  |
|          | Required JIRA Mappings                                                         |                            |                  |
|          | Issue ID (Required)                                                            | Text1                      | •                |
| The      | Project ID (Required)                                                          | Text2                      | •                |
| ine.     | Issue Type (Required)                                                          | Text3                      | -                |
|          | Issue Priority (Required)                                                      | Text4                      |                  |
| AU       | Issue Status (Required)                                                        | Text5                      | -                |
| -        | Optional JIRA Mappings                                                         |                            |                  |

Using the "Modify Mappings" option will allow you to change the store locations that The Connector uses to place JIRA data. This is different from the Configure screen setting which are merely the defaults.

The Connector supports the ability to have different settings on each project file, so once a project is initialized, it settings much be adjusted through here, not through the defaults.

# Advanced Import

The import utility allows you pull JIRA issues into your Microsoft Project plan. The Connector provides a robust import wizard with a large number of parameters to control how you issues are brought in.

When you select "Import" from The Connector toolbar, you will get the start of the Import wizard.

|  | JIRA to Microsoft Project Advanced Import                                                                                                    |                                |
|--|----------------------------------------------------------------------------------------------------|--------------------------------|
|  | Welcome to the JIRA to Microsoft Project Advanced Import utility. This utility al<br>import issues from JIRA directly into Microsoft Project. You can order, group, fi<br>issues when you import them. | lows you to<br>ilter, etc. the |
|  | Start with a blank import profile                                                                                                    |                                |
|  | O Use the last specified values                                                                                                    |                                |
|  | C Select from a previously saved import profile                                                                                                    |                                |
|  | Select preconfigured import profile                                                                                                    |                                |
|  | Select Import Profile                                                                                                    |                                |
|  | Remember the last used profile                                                                                                    |                                |
|  | Remove Import Profile                                                                                                    |                                |
|  |                                                                                                    |                                |
|  |                                                                                                    |                                |
|  |                                                                                                    |                                |

#### Start with a blank import profile

This will start with a blank profile that you can configure with the options you wish. Press the "Next >>" button to continue through the wizard.

#### Use the last specified values

This allows you to quickly perform an import using the last values that you specified. This is helpful if you constantly import issues using the same settings.

### Select from a previously saved import profile

At the end of the wizard, you are able to name and save the profile for future use. Selecting this option will allow you pick from the list of previously saved profiles.

| JIRA to<br>Select a sou | Microsoft Project Advanced Import<br>urce for the import. You can selected multiple projects or multiple JIRA filters.    |
|-------------------------|----------------------------------------------------------------------------------------------------|
| • Select from JIRA      | A Projects C Select from Saved Filters                                                                                    |
|                         | Business Users                                                                                                    |
| ORDSYS                  | Simple Order Management System                                                                                            |
|                         |                                                                                                    |
| Group tasks und         | er a project header                                                                                                    |
| A headertask w          | ill be created in Microsoft Project and all issues from the project<br>I and indented in the Microsoft Project task list. |
| will be imported        |                                                                                                    |

The second tab of the wizard allows you to pick which project or filters you wish to use for the import. The Connector does allow you to setup a filter within JIRA and import using that filter.

*NOTE:* The import can either choose multiple projects OR multiple filters but cannot choose a project and a filter.

# Group tasks under project header

If this option is checked, a header task in Microsoft Project will get created with the name of the project and tasks indented under the project.

|   | 0    | Task Name                      | Duration  | Start       | Finish      | Pre |
|---|------|--------------------------------|-----------|-------------|-------------|-----|
| 1 |      | - NSSO                         | 2.16 days | Thu 9/11/08 | Mon 9/15/08 |     |
| 2 | V 68 | Issues entering transfers      | 10 hrs    | Thu 9/11/08 | Fri 9/12/08 |     |
| 3 | V 64 | See where numbers come from or | 90 mins   | Thu 9/11/08 | Thu 9/11/08 |     |

| Select a source for the impo   | Project Advanced Import<br>ort. You can selected multiple projects or multiple JIRA filters. |
|--------------------------------|----------------------------------------------------------------------------------------------|
| C Select from JIRA Projects    | Select from Saved Filters                                                                    |
| ilter Name                     |                                                                                              |
|                                |                                                                                              |
| Group tasks under a project he | a <b>der</b><br>Microsoft Project and all issues from the project                            |

When using the "Select from Saved Filters" option, you will get a list of the configured filters in JIRA. You can select a single filter or multiple filters.

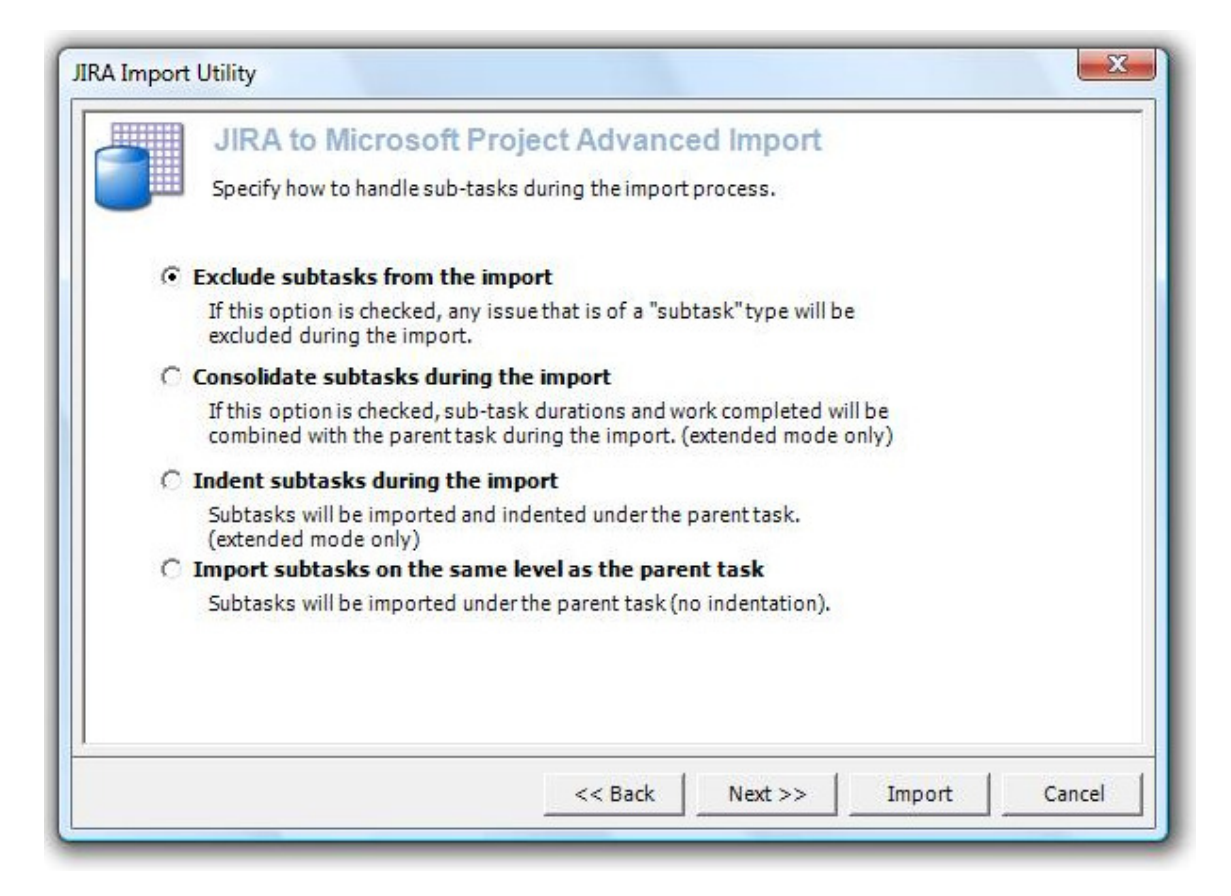

# Exclude subtasks from the import

If this option is chosen, any issue in JIRA that has a type of a sub-task will get excluded from the import. This can be used if you wish to import only the high-level parent tasks into your project plan.

#### Consolidate subtasks during the import

The consolidate option will also exclude the subtasks from the import, but it will consolidate all of the estimates of the children tasks and roll those up to the parent task.

#### Indent subtasks during the import

If this option is chosen, subtasks are included in the import and will be imported and indented under their parent task.

#### Import subtasks on the same level as the part task

Use this option if you wish to import all of the issues in JIRA, including the subtasks, but you don't care about the issues relationship to its parent. This can be useful if a sorting mode is used that does not allow the task to be indented.

*NOTE:* Even if this option is chosen, the relationship to its parent task in JIRA is preserved and updates still work correctly work.

|   | JIRA to Microsoft Project Advanced Import                                                            |
|---|----------------------------------------------------------------------------------------------------|
|   | Specify how to handle the resource assignment during the import process.                             |
| G | Import tasks as unassigned                                                                           |
|   | All tasks will be imported as unassigned.                                                            |
| С | Assign to resource only if the resource exists                                                       |
|   | Tasks without corresponding MSProject resources will be imported<br>unassigned.                      |
| C | Automatically create a resource if not found                                                         |
|   | Missing Resources will be automatically created in Microsoft Project.                                |
|   | Prompt before automatically creating the resource entry                                              |
| C | Assign all to selected resource                                                                      |
|   | Assign all imported tasks to the selected resource. You can enter a new resource into the combo box. |
|   |                                                                                                    |
|   |                                                                                                    |
|   |                                                                                                    |
|   |                                                                                                    |

# Import tasks as unassigned

When this option is chosen, all of the tasks will get imported as unassigned, irregardless of their assignment status in JIRA.

#### Assign to resource only if the resource exists

This option will assign the resource only if a matching resource can be found in the current resource sheet of the open project. New resources will not get created and you will not be prompted about any resource that is missing.

#### Automatically create a resource if not found

If this option is chosen, a resource entry in your current resource sheet will be created for each unique resource and the task will be assigned. If you check the optional "prompt before automatically creating the resource entry", you will get the option to skip the assignment if it is missing.

# Assign all to selected resource

This option will allow you to assign all of the imported tasks to the same user. Simply pick the user from the available list of users and after the import completes, all of you tasks will be assigned.

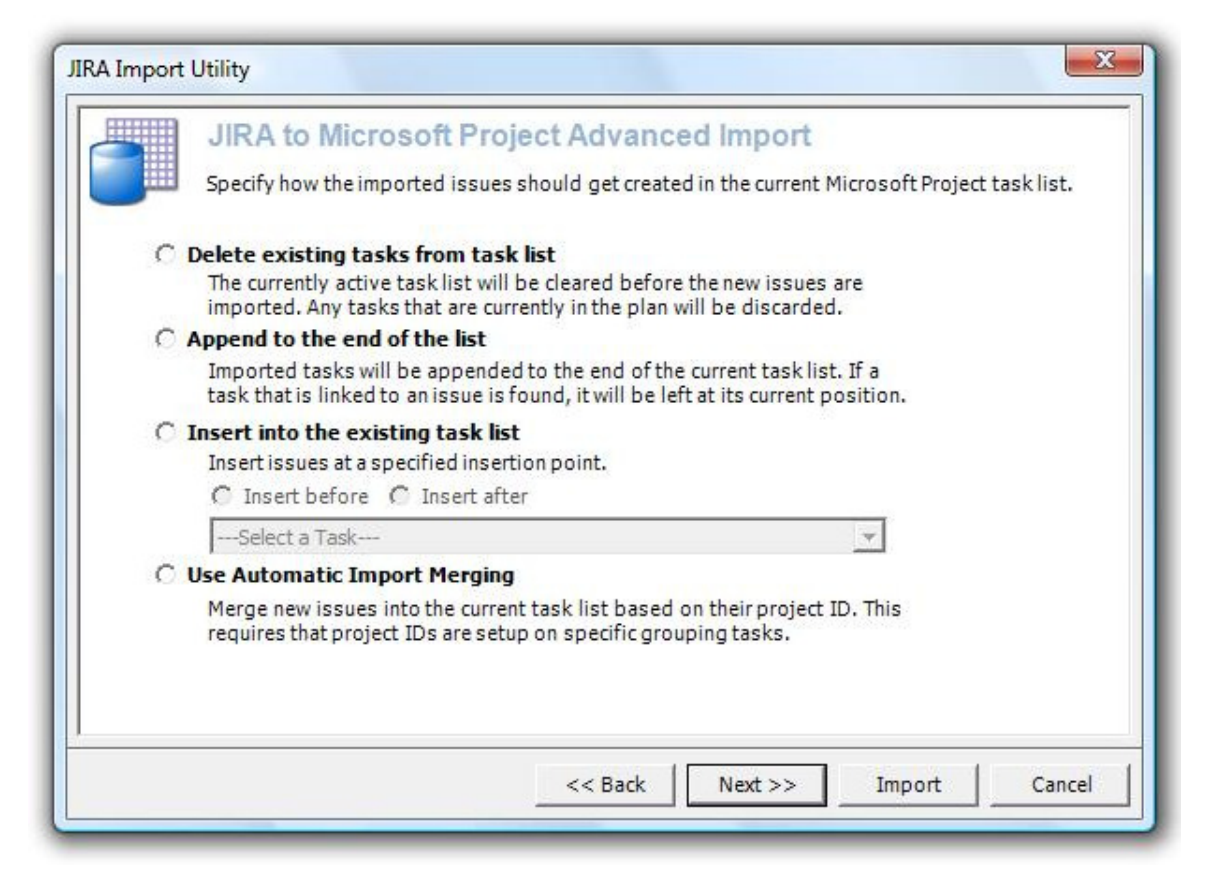

# Delete existing tasks from task list

This option will clear the current task list, removing everything that is there, before importing the new issues that will get returned from the filters.

# Append to the end of the list

This option will append any new issues to the bottom of the task list. If the issue ID already exists in the current task list, it will get skipped. You can only have a specific issue ID once in your project list.

# Insert into the existing task list

The insert mode will allow you to select an insertion point and select "Insert before" or "Insert after" which will control the insertion location of the new tasks.

| nport ounty                   |                                                                                                    |                                        |
|-------------------------------|----------------------------------------------------------------------------------------------------|----------------------------------------|
| JIRA to N                     | licrosoft Project Advanced Impor                                                                             | t                                      |
| Specify how yo                | ou would like the imported issues grouped and so                                                             | rted.                                  |
| Group issues as               | they are imported                                                                                            |                                        |
| Grouping issu<br>you group by | ies will cause all issues of a like type to be groupe<br>issue type, all of the issue types will be imported | d together. Example: If<br>as a group. |
| Conver Bu                     |                                                                                                    | izo)                                   |
| Group By                      | Do Not Group                                                                                                 | v                                      |
| all should be a               | Create a header task for this group                                                                          |                                        |
| Sorting Options               |                                                                                                    |                                        |
| Primary Sort                  | Do Not Sort                                                                                                  | <b>T</b>                               |
| Thindry Dore                  |                                                                                                    |                                        |
| Thinking Soft                 | C Ascending C Descending                                                                                     |                                        |
| Secondary Sort                | C Ascending C Descending                                                                                     | •                                      |
| Secondary Sort                | C Ascending C Descending Do Not Sort C Ascending C Descending                                                | •                                      |
| Secondary Sort                | C Ascending C Descending<br>Do Not Sort<br>C Ascending C Descending                                          |                                        |

# Group issues as they are imported

You can group the imported issues by a variety of grouping options. Grouping issues will sort by that group so that all of the like grouping issues are together. If you check the "Create a header task for this group" option, the issues will be indented under heading group.

# Sorting Options

The sorting options of the import all you to sort the issues with a primary sort and a secondary sort. You can control whether you want the issues sorting ascending or descending.

| Issue Types and R  | esolutions   | concrot which i | ssues win be included during the import | 0101655.  |
|--------------------|--------------|-----------------|-----------------------------------------|-----------|
|                    | Unselect All | Select All      | Unselect All                            | Select Al |
| ✓ Improvement      |              | *               | ✓ Incomplete                            | *         |
| ✓ Bug              |              |                 | Cannot Reproduce                        |           |
| V New Feature      |              |                 | Pixeu                                   |           |
| Statuses and Prior | Unselect All | Select All      | Unselect All                            | Select Al |
| Reopened           |              | *               | Minor                                   | *         |
| Resolved           |              |                 | ✓ Trivial                               |           |
| Closed             |              | *               | Blocker                                 | *         |

You can filter the import on the issue type, resolution, status and priority. Simply check the options you wish to have included in the import. You can use the "Unselect All" and "Select All" option for checking all the options available in a specific group.

| Filter issues that get imported by the com                        | ivanced Import<br>ponent and/or versions.     |
|-------------------------------------------------------------------|-----------------------------------------------|
| roject ORDSYS                                                     | Select All For All Projects                   |
| <ul> <li>Customer Management</li> <li>Order Management</li> </ul> | All<br>None<br>☑ Include unassociated         |
| Affects Version(s)/ Fix Version(s)                                | ✓ Include Unassociated <u>All</u> <u>None</u> |
|                                                                   | Version 1.0                                   |
| Version 1.0                                                       | TR Manufact 1                                 |
| Version 1.0<br>Version 1.1<br>Version 2.0                         | Version 1.1<br>Version 2.0                    |

Versions and Components can also be filtered during the import. Simply select which versions and components you wish to have included in the import. The "Include Unassociated" checkbox will determine if any issue that is not associated with a version or component is included.

You can use the "All" and "None" checkboxes to check all or clear all the selection.

| JIRA Import | Utility                                                                                                    |
|-------------|----------------------------------------------------------------------------------------------------|
|             | JIRA to Microsoft Project Advanced Import                                                                                                    |
|             | Specify advanced import options.                                                                                                    |
|             | Resource Assignment Filtering                                                                                                    |
|             | Import both assigned and unassigned issues                                                                                                    |
|             | C Import only assigned issues                                                                                                    |
|             | C Import only unassigned issues                                                                                                    |
|             | If task already exists, refresh all JIRA data                                                                                                    |
|             | This option will cause the import process to update any tasks that<br>already exist in the project plan to synchronize with JIRA. If you have<br>made changes to Microsoft Project tasks, this option will overwrite your<br>changes. |
|             | < Back Next >> Import Cancel                                                                                                    |

### Resource Assignment Filtering

You can use the resource assignment filter to control which type of issues are included. If you chose to only include the unassigned issues, than any issue that has an assignment will be excluded from the import.

#### If task already exists, refresh all JIRA data

If this option is checked, The Connector will scan the current project sheet for existing tasks and if it finds a match, the import will update that task with the current values from JIRA.

CAUTION: If this option is checked and changes have been made in Microsoft Project, your data will be overwritten.

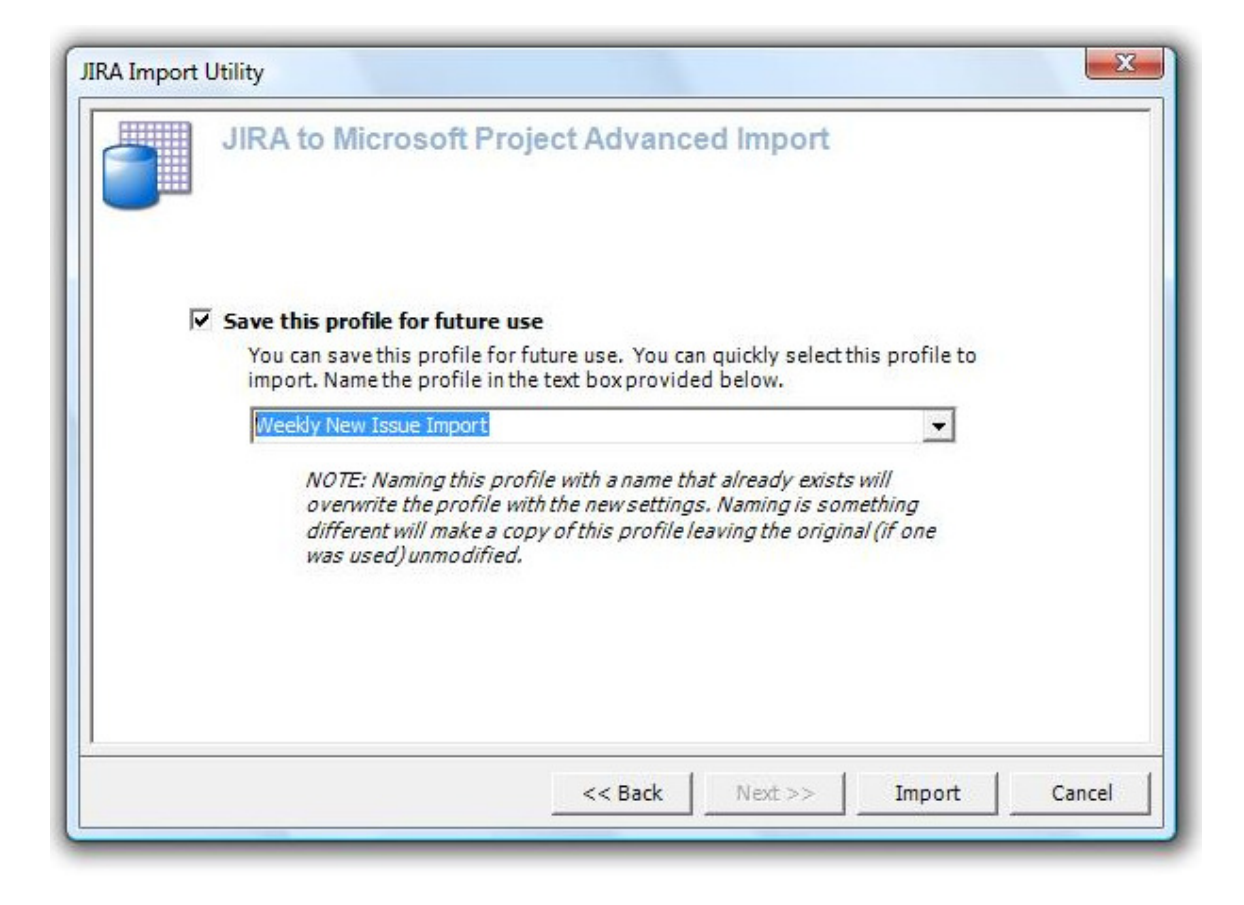

# Save this profile for future use

If you wish to save this profile for future use, simply check the save checkbox and name the profile. You can name this profile anything you wish. Once saved, it will show up in the first screen of the import wizard as an available import profile.

# **Browse JIRA Issues**

The Browse JIRA Issues dialog allows you to scroll through all the issues under a specified project. You can change the project by typing a new project ID or using the Browse Projects button. Press the "Refresh" button to update the list.

| 69 issues foun | ıd.                     |                 | Res            | et Columns       | Refresh  |
|----------------|-------------------------|-----------------|----------------|------------------|----------|
| JIRA Project   | ORDSYS                  | Browse Projects |                |                  |          |
| Issue Type     | Include All Issue Types | •               |                |                  |          |
| Issue Status   | Include All Statuses    | •               | Issue Priority | Include All Prio | rities 💌 |
| JIRA ID        | Description             |                 |                |                  |          |
| ORDSYS-102     | Another subtask         |                 |                |                  |          |
| ORDSYS-101     | New subtask             |                 |                |                  |          |
| ORDSYS-100     | Test the task           |                 |                |                  |          |
| ORDSYS-99      | Another sub task        |                 |                |                  |          |
| ORDSYS-98      | Sub task test           |                 |                |                  |          |
| ORDSYS-97      | This is a sub task.     |                 |                |                  |          |
| ORDSYS-96      | Create Edit Custom      | er Screen       |                |                  |          |
| ORDSYS-95      | Create Add New Cu       | stomer Screen   |                |                  |          |
| ORDSYS-94      | Subtask                 |                 |                |                  |          |
| ORDSYS-93      | Here is a new task      |                 |                |                  |          |
| ORDSYS-87      | 123123123               |                 |                |                  | -        |
| ORDSYS-86      | The full description    |                 |                |                  | -        |

You can use the filter options on this dialog to restrict which issues are showing based on the issue type, status and priority.

# **Working with Custom Fields**

The Connector can exchange custom field data with JIRA.

# **Using Custom Fields**

The Connector allows for limited exchanging of custom field data between JIRA and Microsoft Project. To use this function, you will need to enable the option under the configuration screen.

| A Connectivity Settings Options Mapping  | s   JIRA Defaults   Sync Settings   About |
|------------------------------------------|-------------------------------------------|
| Connector Settings                       |                                           |
| Remember Last Login                      |                                           |
| Populate Microsoft Project Task Hyperli  | ink field with the JIRA issue link        |
| Cache the project list in memory for fas | ter project browsing                      |
|                                          |                                           |
| Use JIRA Components and Versions         | Use JIRA Environment Field                |

For demonstration purposes, we've created some custom fields in JIRA. Once for a Customer Tracking Number, which we will store some arbitrary value that ties to a customer and a Ready To Update flag which indicates that the fix is ready to be deployed.

| Name                                                                                        | Туре                             | Available<br>Context(s) | Screens                                                     | Operations                          |
|---------------------------------------------------------------------------------------------|----------------------------------|-------------------------|-------------------------------------------------------------|-------------------------------------|
| Additional Comments<br>Here are some additional comments.                                   | Free Text Field (unlimited text) | Issue o<br>type(s):     | Default Screen     Resolve Issue Screen     Workflow Screen | Configure   Edit   Screens   Delete |
| Customer Email<br>Customer's Email Address                                                  | Text Field (< 255 characters)    | Global (all<br>issues)  | Default Screen     Resolve Issue Screen     Workflow Screen | Configure   Edit   Screens   Delete |
| Customer Tracking Number<br>Customer Tracking Number                                        | Text Field (< 255 characters)    | Global (all<br>issues)  | Default Screen                                              | Configure   Edit   Screens   Delete |
| Ready to Update<br>Ready To Update                                                          | Select List                      | Global (all<br>issues)  | Default Screen                                              | Configure   Edit   Screens   Delete |
| Start Date<br>Provide the start date that the developer<br>should begin work on this issue. | Date Picker                      | Global (all<br>issues)  | Default Screen     Resolve Issue Screen     Workflow Screen | Configure   Edit   Screens   Delete |

The Setup Wizard of The Connector now has a "Customize" button where all of your field mappings are located. This is because with custom fields, there is now a variable amount of values that can be mapped.

NOTE: Microsoft Project has 30 custom text fields that The Connector uses, but you can mix and match the values you wish to use.

| Setup Wizard                                                                                                    |
|----------------------------------------------------------------------------------------------------|
| Setup Wizard<br>Before you can use The Connector with this project file, you must configure some<br>informaton. Please configure the information below to continue. |
| JIRA Project Setup                                                                                                    |
| Default JIRA Project (Optional)                                                                                                    |
| Browse Projects                                                                                                    |
| The optional project specified here will be the default project that gets used for creating new issues.                                                             |
| Customize the locations used to store JIRA information. If this information is not altered, the default values configured will be used.                             |
| Customize                                                                                                    |
|                                                                                                    |
| OK Cancel                                                                                                    |

There are 5 mappings that are required but all of the others can be assigned as you wish.

| Field Mappings                                 |                     |                             | x          |
|------------------------------------------------|---------------------|-----------------------------|------------|
| Basic Mapping Custom Fields                    |                     |                             |            |
| Specify the storage locations of JIR optional. | A information. Some | of the values are required, | others are |
| Reset to Defaults                              | Default All         |                             |            |
| Required JIRA Mappings                         |                     |                             | <u>^</u>   |
| Issue ID (Required)                            |                     | Text1                       | <b>_</b> = |
| Project ID (Required)                          |                     | Text2                       | <b>_</b>   |
| Issue Type (Required)                          |                     | Text3                       | -          |
| Issue Priority (Required)                      |                     | Text4                       | -          |
| Issue Status (Required)                        |                     | Text5                       | -          |
| Optional JIRA Mappings                         |                     |                             |            |
|                                                |                     | ОК                          | Cancel     |

Copyright 2007-2009 Ecliptic Technologies, Inc. – ALL RIGHTS RESERVED The Connector 1.3 User Manual – Revision A The "Custom Fields" tab of this dialog will allow you to assign the location for the custom fields you wish to exchange.

| Field Mappings                                                                                     | X                                    |
|----------------------------------------------------------------------------------------------------|--------------------------------------|
| Basic Mapping Custom Fields<br>Custom fields can be mapped to various Microsoft<br>mappings below. | Project custom fields. Specify those |
| Auto Assign to First Available                                                                     |                                      |
| 🔲 Ready to Update                                                                                  | <b>_</b>                             |
| Customer Tracking Number                                                                           |                                      |
| 🗖 Start Date                                                                                       |                                      |
| Customer Email                                                                                     | <b>_</b>                             |
| Additional Comments                                                                                | <b>_</b>                             |
|                                                                                                    |                                      |
|                                                                                                    |                                      |
|                                                                                                    | OK Cancel                            |

Simply check the fields you wish to exchange and assign a Text field from the drop down selection box.

| ield Mappings                                                         | X                                    |
|-----------------------------------------------------------------------|--------------------------------------|
| Basic Mapping Custom Fields                                           |                                      |
| Custom fields can be mapped to various Microsoft F<br>mappings below. | Project custom fields. Specify those |
| Auto Assign to First Available                                        |                                      |
| ✓ Ready to Update                                                     | Text24 💌                             |
| Customer Tracking Number                                              | Text25                               |
| ☑ Start Date                                                          | Text22 💌                             |
| 🗖 Customer Email                                                      | <b>_</b>                             |
| Additional Comments                                                   | Text19 💌                             |
|                                                                       |                                      |
|                                                                       |                                      |
|                                                                       | OK Cancel                            |

Once these values are configured, you can click on the header and choose the "Insert Column" function to add these custom fields to your task list in Microsoft Project.

| Column Defi         | nition                                                            |
|---------------------|-------------------------------------------------------------------|
| Field <u>n</u> ame: | Task Calendar 🗸 🗸                                                 |
| <u>T</u> itle:      | Text16 (Slave Issue ID)                                           |
| Align title:        | Text18 (Customer Email)                                           |
| Align data:         | Text19 (Start Date )                                              |
| Width:              | Text20 ( Customer Tracking Number )<br>Text21 ( Ready to Update ) |
|                     | Text22   Best Fit OK Cancel                                       |
|                     |                                                                   |

You'll notice that our task list in Microsoft Project has two columns for our custom fields.

| 0 | Task Name | Customer Tracking Number Re | ady to Update | Dura |
|---|-----------|-----------------------------|---------------|------|
|---|-----------|-----------------------------|---------------|------|

Next, we'll create a task in Microsoft Project and highlight it.

|   | 14 |         |        |             |                 |                          |                         |          |
|---|----|---------|--------|-------------|-----------------|--------------------------|-------------------------|----------|
| l |    | Send To | o JIRA | Update From | n JIRA Sync All | Tools • Project Info Im  | port Configure   JIRA L | .ogout ෫ |
| l |    |         |        |             |                 |                          |                         |          |
| l |    |         | 0      | Task Name   |                 | Customer Tracking Number | Ready to Update         | Duration |
|   |    | 1       |        | A Testing   | JIRA Issue      |                          |                         | 1 day?   |
| l |    |         |        |             |                 |                          |                         |          |
|   |    |         |        |             |                 |                          |                         |          |

These values can be edited right inline or through the Issue Editor. By selecting the task and choosing the "Issue Editor" option under the tools menu, we can display the issue editor dialog.

|   |         |      | <b>1990 (LA</b> ) (199 |                 | 1     | 9 3                                 | 94 W           |        | ₽ : Они  |
|---|---------|------|------------------------|-----------------|-------|-------------------------------------|----------------|--------|----------|
| 5 | Send To | JIRA | Update Fron            | n JIRA Sync All | Tools | <ul> <li>Project Info Im</li> </ul> | port Configure | JIRA L | .ogout 🖕 |
|   |         |      |                        |                 |       | Link Issue                          |                |        |          |
|   |         | 0    | Task Name              |                 |       | Issue Editor                        |                | date   | Duration |
|   | 1       |      | A Testin               | g JIRA Issue    |       | Task Browser                        |                |        | 1 day?   |
|   |         |      |                        |                 |       | Mark Selected JIRA                  | Ignored        |        |          |
|   |         |      |                        |                 |       | Remove Selected F                   | rom JIRA       |        |          |
|   |         |      |                        |                 |       | Unlink Selected Tas                 | sks            | L      |          |
|   |         |      |                        |                 |       | Validate Selected T                 | asks           | -      |          |
|   |         |      |                        |                 |       |                                     |                |        |          |
|   |         |      |                        |                 |       |                                     |                |        |          |

The issue editor has been enhanced in The Connector 1.2 to support some additional functionality. You'll notice the new tab for custom fields.

| ssue ID: 10 Be Created                                                    | Project ID:        |                                                                                                    | Browse Projects 🥑 Lin | ik 🗌 🗍 JIRA Ignored |
|---------------------------------------------------------------------------|--------------------|----------------------------------------------------------------------------------------------------|-----------------------|---------------------|
| Summary A Testing JIRA I                                                  | ssue               | 1. Prov. 1. Control 1. Control 1. |                       |                     |
| << Previous Ne                                                            | xt >> << Previous  | Selected                                                                                                    | Next Selected >>      | Send To JIRA        |
| View JIRA Issue                                                           |                    |                                                                                                    |                       | Update From JIRA    |
| ercentage Complete: 0%                                                    | 6 Click to Analyze |                                                                                                    |                       | Update Group        |
| Here are some additional (                                                | comments.          |                                                                                                    |                       |                     |
| Here are some additional of Customer Email                                | comments.          |                                                                                                    |                       |                     |
| Here are some additional of<br>Customer Email<br>Customer's Email Address | comments.          |                                                                                                    |                       | *                   |

We can make the changes to the custom field from this dialog.

NOTE: The Connector cannot determine the type of custom field from JIRA, so you will have to make sure that value is formatted correctly. In the case of the "Ready To Update" custom field, it is a selection field with valid values Yes and No.
| Seneral Issue Information Summary A Testing JIRA Issue                                     | Browse Projects 🧳 L                                                                | ink 🛛 🗆 JIRA Ignored |
|--------------------------------------------------------------------------------------------|------------------------------------------------------------------------------------|----------------------|
| << Previous Next >> < Previous Se                                                          | elected Next Selected >>                                                           | Send To JIRA         |
| View JIRA Issue<br>Percentage Complete: 0% <u>Click to Analyze</u>                         |                                                                                    | Update Group         |
| Additional Comments<br>Here are some additional comments.                                  | This issue has a high priority to the cu<br>inform the customer when this issue is | stomer. Please       |
| Customer Email<br>Customer's Email Address                                                 | joe.customer@company.com                                                           |                      |
| Start Date<br>Provide the start date that the developer should begin<br>work on this issue | 9/24/2008                                                                          | •                    |
|                                                                                            |                                                                                    |                      |

Next we'll send this data to JIRA using the "Send To JIRA" function. You will need to make sure via the "Customize" option of the Send To JIRA function that you have checked to include your custom fields. Without have these option checked, The Connector will skip over custom field's values.

| Customize Send To JIRA                                                                                                    |
|----------------------------------------------------------------------------------------------------|
| Customize what data is exchanged with JIRA using the options below. The selected information will be sent to JIRA and used for updating the JIRA issue.                                             |
| Select All Unselect All                                                                                                    |
| Standard Fields Custom Fields                                                                                                    |
| ✓ Include Additional Comments                                                                                                    |
| ☑ Include Customer Email                                                                                                    |
| ☑ Include Customer Tracking Number                                                                                                    |
| ☑ Include Ready to Update                                                                                                    |
| ✓ Include Start Date                                                                                                    |
| NOTE: Certain values such as issue type, status, priority, summary and reporter are required for creating new issues. These values will be used irregardless of these settings for creating issues. |
| Use these settings for only this update OK Cancel                                                                                                    |

Once the information is sent to JIRA, you'll notice that the values we have provided are displayed under the issue.

| Original Estimate:       | 1 day                    | Remaining Estimate:                   | Unknown                 | Time Spent:            | Unknown       |  |  |  |
|--------------------------|--------------------------|---------------------------------------|-------------------------|------------------------|---------------|--|--|--|
| Additional Comments:     | This issue ha            | as a high priority to the customer. I | Please inform the custo | mer when this issue is | resolved.     |  |  |  |
| Start Date:              | 09/24/2008               |                                       |                         |                        |               |  |  |  |
| Customer Email:          | joe.customer@company.com |                                       |                         |                        |               |  |  |  |
|                          |                          |                                       |                         |                        |               |  |  |  |
| All Comments Wor         | k Log Change H           | listory                               |                         |                        | Sort Order: ( |  |  |  |
| There are no comments ye | et on this issue.        |                                       |                         |                        |               |  |  |  |

If we edit the issue through JIRA and alter one of the values, we can do an Update From JIRA and pull this information back into Microsoft Project. In this case, we have changed the Ready To Update flag to No.

| An estimate of how for the final common for the resolved.         The format of this is " w "d *h *m " (representing weeks, days, hours and minutes - where * can be any null Examples: 4d, 5h 30m, 60m and 3w.         Ready to Update:         None          Ready To Update:         Customer Tracking Number:         Additional Comments:         This issue has a high priority to the customer. Please inform the customer when this issue resolved.         Here are some additional comments.         Start Date:         24/Sep/08         Provide the start date that the developer should begin work on this issue. | Stan Date.                   | 24/Sep/08 Provide the start date that the developer should begin work on this issue.                                                                                                    |   |
|----------------------------------------------------------------------------------------------------|------------------------------|----------------------------------------------------------------------------------------------------|---|
| All estimate of non-index rotation index rotation in the resolved.         The format of this is " w "d *h *m " (representing weeks, days, hours and minutes - where * can be any null Examples: 4d, 5h 30m, 60m and 3w.         Ready to Update:         None ▼         Ready To Update:         Customer Tracking Number:         Additional Comments:         This issue has a high priority to the customer. Please inform the customer when this issue resolved.         Here are some additional comments.                                                                                                    | Ctart Data:                  |                                                                                                    |   |
| All estimate of how ind "h m" (representing weeks, days, hours and minutes - where * can be any null Examples: 4d, 5h 30m, 60m and 3w.         Ready to Update:         None         Ready To Update:         Customer Tracking Number:         Additional Comments:         This issue has a high priority to the customer. Please inform the customer when this issue                                                                                                    |                              | Here are some additional comments.                                                                                                    | Ŧ |
| Chestinate of this is 'w 'd 'h 'm' (representing weeks, days, hours and minutes - where * can be any null Examples: 4d, 5h 30m, 60m and 3w.         Ready to Update:         None          Ready To Update:         Value         Customer Tracking Number:         Customer Tracking Number:                                                                                                    | Additional Comments:         | This issue has a high priority to the customer. Please inform the customer when this issue is                                                                                               | * |
| Ready to Update:     Ready To Update                                                                                                    | Customer Tracking<br>Number: | X9804399<br>Customer Tracking Number                                                                                                    |   |
| All estimate of now mount work remains until this issue will be resolved.                                                                                                    | Ready to Update:             | The format of this is ' *w *d *h *m ' (representing weeks, days, hours and minutes - where * can be any number)<br>Examples: 4d, 5h 30m, 60m and 3w.           None         Ready To Update |   |
| Original Estimate: 1d                                                                                                    | Original Estimate:           | 1d<br>An estimate of how much work remains until this issue will be resolved.                                                                                                    |   |

We'll add a customer tracking to through JIRA to this issue. Once we do the "Update From JIRA" function, we'll notice that value imported into your Microsoft Project file.

joe.customer@company.com

Customer Email:

| Send To | o JIRA   | Update From JIRA Sync | All   Tools •   Project Info Imp | oort Configure   JIRA | Logout 🝦 |
|---------|----------|-----------------------|----------------------------------|-----------------------|----------|
|         |          |                       |                                  |                       |          |
|         | 0        | Task Name             | Customer Tracking Number         | Ready to Update       | Duration |
| 1       | <u>e</u> | A Testing JIRA Issue  | X9804399                         |                       | 1 day    |
|         |          |                       |                                  |                       |          |
|         |          |                       |                                  |                       |          |
|         |          |                       |                                  |                       |          |

# Working with Sub Tasks

The Connector supports the import and creation of JIRA sub-tasks through Microsoft Project. In Microsoft Project, a sub-task is a task that is indented under its parent.

NOTE: The indention level in Microsoft Project is not a requirement for a JIRA subtask. You can have an indented task in Microsoft Project that is not a sub-task and you can have a JIRA sub-task in Microsoft Project that is not indented. This is entirely dependent on your requirements and how you are using The Connector.

We've initialized the project sheet and create a single parent task to create in JIRA.

| Micro  | osoft Pi      | roject - Proje             | ct3                   |                        |            |                |                     |                                       |                   |              |
|--------|---------------|----------------------------|-----------------------|------------------------|------------|----------------|---------------------|---------------------------------------|-------------------|--------------|
| 🖻 Ei   | le <u>E</u> d | it <u>V</u> iew <u>I</u> r | nsert F <u>o</u> rmat | <u>T</u> ools <u>P</u> | roject     | <u>R</u> eport | <u>C</u> ollaborate | <u>W</u> indow                        | JIRA <u>H</u> elp | Type a ques  |
|        | 🖬 🕯           | 🖨 🛕 🗈                      | n 🖺 🔊 - C             | 🧕   e                  | ee 🎽       | 🖹 💰            | 0                   | ** =                                  | arial             | •            |
| 00     |               | d 🖸 😋                      | Favorites • G         | io •   🐺               | Project3   |                |                     |                                       |                   | •            |
| Send T | o JIRA        | Update From                | n JIRA Sync All       | Tools • F              | Project In | fo Impo        | ort Configure       | JIRA Logo                             | ut 🝦              |              |
|        |               |                            | A Parent Task         |                        |            |                |                     |                                       |                   |              |
|        | 0             | JIRA Issue I               | D Task Name           |                        | JIRA       | Issue Ty       | /pe Duration        | Start                                 | Finish            | Predecessors |
| 1      |               |                            | A Parent Ta           | ask                    |            |                | 1 day               | ? Mon 9/15                            | /08 Mon 9/15/08   |              |
|        |               |                            |                       |                        |            |                |                     | 20<br>20                              |                   |              |
| -      | 2             | 8-                         |                       |                        |            |                |                     | · · · · · · · · · · · · · · · · · · · |                   |              |

Highlight the task and select the "Send To JIRA" option. This will create an issue in JIRA. After this is completed, you will see the issue ID in the Microsoft Project task.

| 🕞 Micro | osoft P       | Project - Project           | t3                   |               |                 |                |            |           |                |              |              |              |
|---------|---------------|-----------------------------|----------------------|---------------|-----------------|----------------|------------|-----------|----------------|--------------|--------------|--------------|
| 🔁 E     | le <u>E</u> c | dit <u>V</u> iew <u>I</u> n | sert F <u>o</u> rmat | <u>T</u> ools | <u>P</u> roject | <u>R</u> eport | <u>C</u> o | llaborate | <u>W</u> indow | <u>J</u> IRA | <u>H</u> elp | Type a quest |
| 1 🗋 🖻   | 7 🖬           | 🖨 🙆 🗈                       | 🖺 🤊 - C              | - 😫           | e 💥             | 1 🖹 💰          | 0          | )         | **<br>=        | ۵            | Arial        | •            |
| . 🖗 🤤   |               | 🖻 🚮 🔇                       | Favorites • G        | io • 🛛 🐺      | Project         | 3              |            |           |                |              |              | -            |
| Send T  | o JIRA        | Update From                 | JIRA Sync All        | Tools -       | Project         | Info Imp       | ort C      | Configure | JIRA Logo      | ut 🝦         |              |              |
|         |               | C                           | ORDSYS-173           |               |                 |                |            |           |                |              |              |              |
|         | 0             | JIRA Issue ID               | ) Task Name          |               | JIF             | RA Issue T     | уре        | Duration  | Start          |              | Finish       | Predecessors |
| 1       | 8             | ORDSYS-17                   | 3 A Parent Ta        | ask           |                 | 8              | Task       | 1 day?    | Mon 9/15       | 08           | Mon 9/15/08  |              |
|         |               |                             |                      |               |                 |                |            |           | -<br>2         |              |              |              |
|         |               | 5                           | 38                   |               |                 |                |            | 5         | 3              | - 8-         |              | 8            |

Checking in JIRA, you will see the newly created issue.

| Simple Order Managen | <u>nent System</u><br>:<br>Updated: Today 11 | 39 PM               |         |             |               |
|----------------------|----------------------------------------------|---------------------|---------|-------------|---------------|
| Component/s:         | None                                         |                     |         |             |               |
| Affects Version/s:   | None                                         |                     |         |             |               |
| Fix Version/s:       | None                                         |                     |         |             |               |
| Original Estimate:   | 1 day                                        | Remaining Estimate: | Unknown | Time Spent: | Unknown       |
| All Comments V       | <u>Vork Log</u> <u>Chang</u>                 | e History           |         |             | Sort Order: 🖡 |

We'll create a task right below the parent task and fill in the description of the task.

| Micro      | osoft Pro      | ject - Project   | 3                   |               |                 |                |                     |                |                            |               |      |
|------------|----------------|------------------|---------------------|---------------|-----------------|----------------|---------------------|----------------|----------------------------|---------------|------|
| 🖻 Ei       | e <u>E</u> dit | <u>V</u> iew Ins | ert F <u>o</u> rmat | <u>T</u> ools | <u>P</u> roject | <u>R</u> eport | <u>C</u> ollaborate | <u>W</u> indow | JIRA <u>H</u> elp          | Type a qu     | Je   |
|            | - 🖬 🕯          | 🛱 🛕 📭            | 🔁 🔊 <del>-</del> (* | - 😣           | ee 🎽            | 1 🖹 💰          | 0                   | ÷ :            | Arial                      |               | 1    |
| (†)<br>(†) |                | a 🚮 🔍            | Favorites 🕶 🛛 🤆     | io - 🛛 📰      | Project         | 3              |                     |                |                            |               |      |
| Send T     | o JIRA U       | Jpdate From .    | IRA Sync All        | Tools •       | Project         | Info Impo      | ort Configure       | JIRA Logou     | t 🝦                        |               |      |
|            |                | т                | his is a sub-task   | for the pa    | rent task       |                |                     |                |                            |               |      |
|            | 0              | JIRA Issue ID    | Task Name           |               |                 |                | IIRA Issue Type     | Duration       | Start                      | Finish        | F    |
| 1 C        | -              |                  | A Devent T          | a k           |                 |                | Teek                | 1 day 2        | No. 0/45/00                | Map 0/15/09   | T    |
| 1          |                | ORDSYS-173       | A Parent Ta         | ISK           |                 |                | Task                | r day?         | Mon 9/15/08                | MOIT ST 13/00 |      |
| 1<br>2     |                | ORDSYS-173       | This is a su        | ib-task for   | the paren       | t task         | Task                | 1 day?         | Mon 9/15/08<br>Mon 9/15/08 | Mon 9/15/08   | ſ    |
| 1 2        |                | ORDSYS-173       | This is a su        | ib-task for   | the paren       | t task         | Task                | 1 day?         | Mon 9/15/08<br>Mon 9/15/08 | Mon 9/15/08   |      |
| 1          | *              | ORDSYS-173       | This is a su        | b-task for    | the parent      | t task         | Task                | 1 day?         | Mon 9/15/08<br>Mon 9/15/08 | Mon 9/1       | 5/08 |

Next we'll highlight the task, right click the task and select the "Indent" option to position the new task under the parent task.

|      |          | 0  | JIRA Issue ID Task Name               | JIRA Issue Type | Duration | Start       | Finish      |
|------|----------|----|---------------------------------------|-----------------|----------|-------------|-------------|
|      | 1        |    | ORDSYS-173 A Parent Task              | Task            | 1 day?   | Mon 9/15/08 | Mon 9/15/08 |
|      | 2        | V  | This is a sub task for the parent tas | ik -            | 1 day?   | Mon 9/15/08 | Mon 9/15/08 |
|      |          | Ba | Copy Task                             |                 |          |             |             |
|      | <u></u>  |    |                                       |                 |          | 2           |             |
|      |          |    | Paste                                 | 8               | S        |             |             |
|      |          |    | Paste Special                         |                 |          |             |             |
|      |          |    | New Task                              |                 |          |             |             |
|      |          |    | Delete Task                           |                 |          |             |             |
| Char |          | Α  | Font                                  |                 |          |             |             |
| ŧ    |          |    | Text Styles                           |                 |          |             |             |
| l G  | <u>.</u> |    | Task Information                      |                 |          |             | 18          |
|      |          |    | Task Notes                            | 8               |          |             |             |
|      |          | 2  | Request Progress Information          |                 |          |             |             |
|      |          | 4  | Show Subtasks                         |                 |          |             |             |
|      |          |    | Hide Subtasks                         |                 |          |             |             |
|      | -<br>    | 4  | Outdent                               | ~               |          |             |             |
|      |          | 4  | Indent                                |                 |          |             |             |
|      |          | 0  | Hyperlink                             |                 |          |             |             |
|      | •        | 3  | цурсника                              |                 |          |             |             |
| Re   | ady      |    |                                       |                 |          |             |             |

| 🖪 Mici | rosoft P       | roject - Projec             | t3                          |                               |                |                     |                  |                            |                            |
|--------|----------------|-----------------------------|-----------------------------|-------------------------------|----------------|---------------------|------------------|----------------------------|----------------------------|
| 19 E   | ile <u>E</u> o | lit <u>V</u> iew <u>I</u> n | sert F <u>o</u> rmat        | <u>T</u> ools <u>P</u> roject | <u>R</u> eport | <u>C</u> ollaborate | <u>W</u> indow   | JIRA <u>H</u> elp          | Type a que                 |
| 10     | 2              | 🖨 🙆 🗈                       | 🔁 🔊 - (*                    | • 😫 🖙 💥                       | i 🗎 💰          |                     | <u> </u>         | 🔿 🛛 Arial                  |                            |
|        | ÐX             | a 🙆 🖏                       | Favorites • G               | o 🕶 📑 Projec                  | t3             |                     |                  |                            |                            |
| Send   | To JIRA        | Update From                 | JIRA Sync All               | Tools • Project               | Info Imp       | ort Configure       | JIRA Logou       | t <sub>=</sub>             |                            |
|        | 10             |                             |                             |                               |                |                     |                  |                            |                            |
|        | 0              | JIRA Issue ID               | Task Name                   |                               | 0              | JIRA Issue Type     | Duration         | Start                      | Finish                     |
|        |                |                             |                             |                               |                |                     |                  |                            |                            |
| 1      |                | ORDSYS-17                   | 3 🖃 A Parent T              | ask                           |                | Task                | 1 day?           | Mon 9/15/08                | Mon 9/15/08                |
| 1      |                | ORDSYS-17                   | 3 - A Parent T<br>This is a | ask<br>sub-task for the pa    | arent tas      | Task                | 1 day?<br>1 day? | Mon 9/15/08<br>Mon 9/15/08 | Mon 9/15/08<br>Mon 9/15/08 |
| 1      |                | ORDSYS-17                   | 3 - A Parent T<br>This is a | ask<br>sub-task for the pa    | arent tas      | Task                | 1 day?<br>1 day? | Mon 9/15/08<br>Mon 9/15/08 | Mon 9/15/08<br>Mon 9/15/08 |
| 1      |                | ORDSYS-17                   | 3 ⊡ A Parent T<br>This is a | ask<br>sub-task for the pa    | arent tas      | Task                | 1 day?<br>1 day? | Mon 9/15/08<br>Mon 9/15/08 | Mon 9/15/08<br>Mon 9/15/08 |

Before we send this task to JIRA, we'll need to indicate to The Connector that this task is a sub-task. To do this, you will need to use the "Tools -> Issue Editor".

| E M | licros       | oft Pro      | oject - Projec            | t3                |            |               |                 |                |                     |     |                |                   |             |
|-----|--------------|--------------|---------------------------|-------------------|------------|---------------|-----------------|----------------|---------------------|-----|----------------|-------------------|-------------|
| 9   | <u>F</u> ile | <u>E</u> dit | : <u>V</u> iew <u>I</u> n | sert F <u>o</u> r | rmat       | <u>T</u> ools | <u>P</u> roject | <u>R</u> eport | <u>C</u> ollaborate | •   | <u>W</u> indow | JIRA <u>H</u> elp | Type a qu   |
| 1   | 2            |              | 🛱 🛕 i 🗈                   | 🔁 I 🤊             | - (*       | - 😣           | ee 💥            | 1 🖹 💰          |                     |     | ₩<br>₩         | 🔷 🛛 Arial         |             |
| 9   | 6            | ×            | o 🚹 🖏                     | Favorites         | • <u>G</u> | o • 🛛 🐺       | Project         | 3              |                     |     |                |                   |             |
| Sen | d To         | JIRA (       | Update From               | JIRA Syn          | c All      | Tools •       | Project         | Info Impo      | ort Configur        | e . | JIRA Logou     | t 🝦               |             |
|     |              |              |                           |                   |            | Li            | nk Issue        |                |                     | Γ   |                |                   |             |
|     |              | 0            | JIRA Issue ID             | Task Na           | me         | Is            | sue Editor      | r -            |                     |     | Duration       | Start             | Finish      |
|     | 1 🤅          | 2            | ORDSYS-17                 | 3 - A Pa          | rent T     | Т             | ask Brows       | er             |                     | k   | 1 day?         | Mon 9/15/08       | Mon 9/15/08 |
|     | 2            |              |                           | T                 | his is a   | N             | lark Select     | ted JIRA Ig    | nored               |     | 1 day?         | Mon 9/15/08       | Mon 9/15/08 |
|     |              |              |                           |                   |            | R             | emove Se        | lected Fro     | m JIRA              | L   |                |                   |             |
| -   |              |              |                           |                   |            | U             | nlink Sele      | cted Tasks     | 5                   | H   |                |                   |             |
|     | _            |              |                           |                   |            | V             | alidate Se      | lected Tas     | ks                  | F   |                |                   |             |

Once you have the Issue Editor open, select the "General" tab. On the bottom of the tab, you will see a checkbox that says "This task is a sub-task in JIRA". Check this option to indicate that this will be a sub-task.

| ue Editor                                                   |                                           |                 | X                |
|-------------------------------------------------------------|-------------------------------------------|-----------------|------------------|
| General Issue Information Issue ID: To Be Created           | Project II                                | : ORDSYS 🥑 Link | JIRA Ignored     |
| Summary This is a sub-task for the parent task              |                                           |                 |                  |
| << Previous Next >> <<                                      | Previous Selected Next                    | : Selected >>   | Send To JIRA     |
| View JIRA Issue                                             |                                           |                 | Update From JIRA |
| Percentage Complete: 0% Click to Ana                        | lyze                                      |                 | Update Group     |
| Due Date 9/14/2008 💌                                        | Issue Priority<br>Issue Resolution        | Trivial         | •                |
| _Sub-Task                                                   |                                           |                 |                  |
| This task is a sub-task in JIRA Parent Issue ID: ORDSYS-173 | View Parent JIRA Issue Browse JIRA Issues |                 |                  |
|                                                             |                                           |                 |                  |
|                                                             |                                           |                 | Save Cancel      |

You'll notice that The Connector will automatically fill in the Parent Issue ID. This is done by using the Indent Level of the project sheet.

| Sub | o-Task                  |             |             |                   |
|-----|-------------------------|-------------|-------------|-------------------|
|     | This task is a sub-tage | isk in JIRA | View Parent | JIRA Issue        |
|     | Parent Issue ID:        | ORDSYS-173  | В           | rowse JIRA Issues |
|     |                         |             |             |                   |
|     |                         |             |             |                   |

NOTE: It is possible to indicate a different parent task to The Connector and when this task gets created in JIRA, it will be created under the specified parent.

Next we'll press the "Save" button to save what we have changed.

| Sub-Task         | sk in JIRA <u>View Parent JIRA</u> | Issue         |           |
|------------------|------------------------------------|---------------|-----------|
| Parent Issue ID: | ORDSYS-173 Brows                   | e JIRA Issues |           |
|                  |                                    |               |           |
| P                |                                    | Sa            | ve Cancel |

Finally, we'll use the "Send To JIRA" button to create the sub-task in JIRA.

| l | Se | end To | o JIRA | Update From J | IRA Sync All   Tools -   Project Info Import | Configure   JIRA | Logout 🖕 |             |             |         |
|---|----|--------|--------|---------------|----------------------------------------------|------------------|----------|-------------|-------------|---------|
| L |    |        |        | O             | RDSYS-178                                    |                  |          |             |             |         |
| l |    |        | 0      | JIRA Issue ID | Task Name                                    | JIRA Issue Type  | Duration | Start       | Finish      | Predece |
| L |    | 1      | ٩.     | ORDSYS-177    | A Parent Task                                | Bug              | 1 day?   | Mon 9/15/08 | Mon 9/15/08 |         |
| L |    | 2      | ۹.     | ORDSYS-178    | This is a subtask for the Parent Task        | Sub-task         | 1 day?   | Mon 9/15/08 | Mon 9/15/08 |         |
| L |    |        |        |               |                                              |                  |          |             |             |         |

After this process, you will see the new issue ID of the created JIRA issue.

| Simple Order Managem                    | nent System                         |                     |              |                |               |
|-----------------------------------------|-------------------------------------|---------------------|--------------|----------------|---------------|
| Created: Today 11:39 PM                 | Updated: Today 11:                  | 39 PM               |              |                |               |
| Component/s:                            | None                                |                     |              |                |               |
| Affects Version/s:                      | None                                |                     |              |                |               |
| Fix Version/s:                          | None                                |                     |              |                |               |
|                                         |                                     |                     |              |                |               |
| Original Estimate:                      | 1 day                               | Remaining Estimate: | Unknown      | Time Spent:    | Unknown       |
| Sub-Tasks: All Open                     | the Parent Task                     | 🗟 🐣 Onen            | Unassigned   | Sub-Task Progr | ess:          |
| New:                                    |                                     | Sub-task 🖌 😰        | Unassigned 🗸 | Assign to me   | Add           |
| All Comments V<br>There are no comments | Vork Log Chang<br>yet on this issue | e History           |              |                | Sort Order: 🖏 |

Checking JIRA, you will see the newly created sub-task under the parent task.

Copyright 2007-2009 Ecliptic Technologies, Inc. – ALL RIGHTS RESERVED The Connector 1.3 User Manual – Revision A

# Creating a sub-task in JIRA

Next we'll create a subtask in JIRA and through the update process bring the new issue back into Microsoft Project.

| Simple Order Managen                 | <u>nent System</u><br>:      |                     |        |              |          |                   |                 |
|--------------------------------------|------------------------------|---------------------|--------|--------------|----------|-------------------|-----------------|
| Created: Today 11:39 PM              | Updated: Today 11:           | 39 PM               |        |              |          |                   |                 |
| Component/s:                         | None                         |                     |        |              |          |                   |                 |
| Affects Version/s:                   | None                         |                     |        |              |          |                   |                 |
| Fix Version/s:                       | None                         |                     |        |              |          |                   |                 |
|                                      |                              |                     |        |              |          |                   |                 |
| Original Estimate:                   | 1 day                        | Remaining Estimate: |        | Unknown      | Time     | e Spent:          | Unknown         |
| Sub-Tasks: All Open                  |                              |                     |        |              | s        | ub-Task Progress: |                 |
| 1. This is a subtask for             | the Parent Task              | D 🐴                 | Open l | Jnassigned   | Ŷ        | Resolve Issue Clo | se Issue        |
| 2. A sub task created th             | rough JIRA                   | D 🛉                 | Open U | Jnassigned   | Ŷ        | Resolve Issue Clo | <u>se Issue</u> |
| New:                                 |                              | Sub-task 🛩          | ?      | Unassigned 🔤 | ✓ Assign | to me             | Add             |
|                                      |                              |                     |        |              |          |                   |                 |
| <u>All</u> Comments <u>V</u>         | <u>Vork Log</u> <u>Chang</u> | e History           |        |              |          |                   | Sort Order: 🖡   |
| The supervision of the second states | und an this is sure.         |                     |        |              |          |                   |                 |

Sub-tasks are checked under each "updated" task in Microsoft Project. We only need to highlight the parent task.

| 🗋 💕<br>🔇 🔇<br>Send To | JIRA U           | 🕽   🛃 🙇 🦈<br>🖻   🚮 🔍 Fa<br>pdate From JIRA | 🔏 🖻 🔁 🏈   🤊   😒   ∞ 🐝 💥<br>vorites ▼   Go ▼   😽   C:\Documents and Sett<br>Sync All   Tools ▼   Project Info Import Confi                                                                                                    | ings\Pat\My Docum<br>gure   JIRA Logout                                                                                                    | 👌   No Group<br>ents\SubTasks                                                                                                    | • 0                                                                                                    | 2 Q 🍞   1                                                                                                    |                                                                                                    |
|-----------------------|------------------|--------------------------------------------|----------------------------------------------------------------------------------------------------|----------------------------------------------------------------------------------------------------|----------------------------------------------------------------------------------------------------|----------------------------------------------------------------------------------------------------|----------------------------------------------------------------------------------------------------|----------------------------------------------------------------------------------------------------|
|                       | 0                | JIRA Issue ID                              | Task Name                                                                                                    | JIRA Issue Type                                                                                                    | Duration                                                                                                    | Start                                                                                                    | Finish                                                                                                    | F                                                                                                    |
| 2                     | <u>.</u>         | ORDSYS-106<br>ORDSYS-107                   | A Parent Task<br>This is a subtask for the Parent Task                                                                                                    | Sub-task                                                                                                    | 1 day?<br>1 day?                                                                                                    | Tue 04/22/08<br>Tue 04/22/08                                                                                                    | Tue 04/22/08<br>Tue 04/22/08                                                                                                    |                                                                                                    |
|                       |                  |                                            |                                                                                                    |                                                                                                    |                                                                                                    |                                                                                                    |                                                                                                    |                                                                                                    |
|                       | Send To      1 2 |                                            | Image: Send To JIRA     Image: Send To JIRA   Update From JIRA   Image: Send To JIRA   Update From JIRA   Image: Send To JIRA   Update From JIRA   Image: Send To JIRA   Update Image: Send To JIRA   Image: Send To JIRA   Update Image: Send To JIRA   Image: Send To JIRA   Update Image: Send To JIRA   Image: Send To JIRA   Update Image: Send To JIRA   Image: Send To JIRA   Update Image: Send To JIRA   Image: Send To JIRA   Update Image: Send To JIRA   Image: Send To JIRA   Update Image: Send To JIRA   Image: Send To JIRA   Update Image: Send To JIRA   Image: Send To JIRA   Update Image: Send To JIRA   Image: Send To JIRA   Update Image: Send To JIRA   Image: Send To JIRA   Update Image: Send To JIRA   Image: Send To JIRA   Update Image: Send To JIRA Update Image: Send To JIRA | <ul> <li>Image: Send To JIRA Update From JIRA Sync All Tools • Project Info Import Confi</li> <li>JIRA Issue ID Task Name</li> <li>ORDSYS-106 • A Parent Task</li> <li>ORDSYS-107 This is a subtask for the Parent Task</li> </ul> | Image: Image: Image | Image: Image: Image | Image: Image: | <ul> <li>Image: Image: Ima</li></ul> |

Select the parent task and choose the "Update From JIRA" option.

During the update process, The Connector will check any sub-tasks that belong to the parent. Notice that The Connector has detected the new sub-task that was created.

| Sub-Tasks Found                                                                                                    |
|----------------------------------------------------------------------------------------------------|
| Sub-Tasks Found<br>This JIRA issue has subtasks that are associated with it that<br>are currently not found in Microsoft Project. Please specify<br>below how to handle the sub-tasks. |
| <ul> <li>Import all the subtasks and indent under their parent</li> <li>Import subtasks without indenting</li> <li>Do not import any of the sub-task information</li> </ul>            |
| Add sub-task duration to parent Apply this setting to all tasks during the current process                                                                                             |
| OK Cancel                                                                                                    |

You will be prompted with a dialog on how you wish to handle the new task. The default is to import and indent it under the parent task, but you can choose from any of the other options.

|     |         |        |                 |                                                |                     |               |              | -            |   |
|-----|---------|--------|-----------------|------------------------------------------------|---------------------|---------------|--------------|--------------|---|
| . ( | \$ \$   | ×      | 🖻   🚮 🔍 Fa      | avorites 🕶   💁 🗧   📑   C:\Documents and Set    | tings\Pat\My Docum  | ents\SubTasks | .mpp 💽 🚽     |              |   |
| 2   | 5end To | JIRA U | pdate From JIRA | Sync All   Tools 🕶   Project Info Import Confi | igure   JIRA Logout | -             |              |              |   |
|     |         |        | A si            | ub task created through JIRA                   |                     |               |              |              |   |
|     |         | 0      | JIRA Issue ID   | Task Name                                      | JIRA Issue Type     | Duration      | Start        | Finish       | ľ |
|     | 1       |        | ORDSYS-106      | 🖻 A Parent Task                                | Bug                 | 1 day?        | Tue 04/22/08 | Tue 04/22/08 | Ī |
|     | 2       |        | ORDSYS-108      | A sub task created through JIRA                | Sub-task            | 0 days        | Tue 04/22/08 | Tue 04/22/08 | Ī |
|     | 3       |        | ORDSYS-107      | This is a subtask for the Parent Task          | Sub-task            | 1 day?        | Tue 04/22/08 | Tue 04/22/08 |   |
|     |         |        |                 |                                                |                     |               |              |              |   |
|     |         |        |                 |                                                |                     |               |              |              |   |

After this process, you'll notice that the new task that was found was imported and added to the current project sheet.

# **Updating Sub Task Durations**

JIRA does not have any ties between the duration of the sub-tasks and the duration of the parent task, however, Microsoft Project does have a direct tie. In Microsoft Project, the duration of the parent task is the total time span necessary to complete the task.

NOTE: To get the parent task to update, you will need to make sure and highlight that task when doing the "Send To JIRA" function.

Let's set the duration of our tasks.

| ( | ③ ③ ③ ③ ③ ④ ▲ ④ ▲ Favorites ▼ ④ 0 ▲ ☐ C:\Documents and Settings\Pet\My Documents\SubTasks.mpp ▼ ☐         Send To JIRA Update From JIRA Sync All Tools ▼ Project Info Import Configure JIRA Logout ☐         A Parent Task         ● JIRA Issue ID       Task Name         ● JIRA Issue ID       Task Name         ● ORDSYS-106       ● A Parent Task         ● ORDSYS-108       A sub task created through JIRA         Sub-task       2 days         ● ORDSYS-108       A subtask for the Parent Task         ● ORDSYS-108       A subtask for the Parent Task |        |                 |                                                |                    |          |              |              |           |   |   |    |       |        |            |    |     |       |       |
|---|----------------------------------------------------------------------------------------------------|--------|-----------------|------------------------------------------------|--------------------|----------|--------------|--------------|-----------|---|---|----|-------|--------|------------|----|-----|-------|-------|
| 2 | iend To                                                                                                    | JIRA U | pdate From JIRA | Sync All   Tools •   Project Info Import Confi | gure   JIRA Logout | ÷        |              |              |           |   |   |    |       |        |            |    |     |       |       |
|   |                                                                                                    |        | A P             | arent Task                                     |                    |          |              |              |           |   |   |    |       |        |            |    |     |       | _     |
|   |                                                                                                    | 0      | JIRA Issue ID   | Task Name                                      | JIRA Issue Type    | Duration | Start        | Finish       | Predecess |   |   | Aj | or 20 | ), 'OB | }          |    | A   | pr 27 | , '08 |
|   |                                                                                                    | -      |                 |                                                |                    |          |              |              |           | F | S | S  | M     | τV     | V T        | FS | s s | M     | TΙV   |
|   | 1                                                                                                    |        | ORDSYS-106      | 🖃 A Parent Task                                | Bug                | 5 days   | Tue 04/22/08 | Mon 04/28/08 |           |   |   |    | Ų     | -      |            |    |     | -     | 1     |
|   | 2                                                                                                    | ۰.     | ORDSYS-108      | A sub task created through JIRA                | Sub-task           | 2 days   | Tue 04/22/08 | Wed 04/23/08 |           |   |   |    |       |        | <b>1</b> 1 |    |     |       |       |
|   | 3                                                                                                    |        | ORDSYS-107      | This is a subtask for the Parent Task          | Sub-task           | 3 days   | Thu 04/24/08 | Mon 04/28/08 | 2         |   |   |    |       |        | Ď          |    |     |       |       |
|   |                                                                                                    |        |                 |                                                |                    |          |              |              |           |   |   |    |       |        |            |    |     |       |       |
|   |                                                                                                    |        |                 |                                                |                    |          |              |              |           |   |   |    |       |        |            |    |     |       |       |

In Microsoft Project, we've linked the two sub-tasks together as a dependency. This causes the duration of the parent task to be the sum of the two child tasks, in this case 5 days.

Next, we'll highlight the entire group and press the "Send To JIRA" button.

| ( | 90      |        | 🖻   🚮 🔍 Fa      | avorites 🕶   💁 🗧   📑   C:\Documents and Sett   | ings\Pat\My Docum  | ents\SubTasks | .mpp 🔹 🚽     |               |           |   |   |       |       |       |   |     |        |     |
|---|---------|--------|-----------------|------------------------------------------------|--------------------|---------------|--------------|---------------|-----------|---|---|-------|-------|-------|---|-----|--------|-----|
| S | iend To | JIRA U | pdate From JIRA | Sync All   Tools 🕶   Project Info Import Confi | gure   JIRA Logout | -             |              |               |           |   |   |       |       |       |   |     |        |     |
|   |         |        |                 |                                                |                    |               |              |               |           |   |   |       |       |       |   |     |        |     |
|   |         | 0      | JIRA Issue ID   | Task Name                                      | JIRA Issue Type    | Duration      | Start        | Finish        | Predecess |   |   | Apr : | 20,'( | )8    |   | A   | pr 27, | '08 |
|   |         |        |                 |                                                |                    |               |              |               |           | F | S | SM    | T     | W   T | F | s s | MT     | i V |
|   | 1       |        | ORDSYS-106      | A Parent Task                                  | Bug                | 5 days        | Tue 04/22/08 | Mon 04/28/08  |           |   |   |       | -     |       | - |     |        |     |
|   | 2       | ۵.     | ORDSYS-108      | A sub task created through JIRA                | Sub-task           | 2 days        | Tue 04/22/08 | VVed 04/23/08 |           |   |   |       |       |       |   |     |        |     |
|   | 3       | ۹.     | ORDSYS-107      | This is a subtask for the Parent Task          | Sub-task           | 3 days        | Thu 04/24/08 | Mon 04/28/08  | 2         |   |   |       |       | Ì     |   |     |        |     |
|   |         |        |                 |                                                |                    |               |              |               |           |   |   |       |       |       |   |     |        |     |
|   |         |        | I               |                                                |                    |               |              |               |           |   |   |       |       |       |   |     |        |     |

After this function completes, you'll notice that the duration of the parent task is now set to 1 week (5 days).

| Simple Order Manageme        | ent Sy | <u>stem</u>      |         |            |        |    |           |                   |       |              |          |               |
|------------------------------|--------|------------------|---------|------------|--------|----|-----------|-------------------|-------|--------------|----------|---------------|
| • A Parent Task              |        |                  |         |            |        |    |           |                   |       |              |          |               |
| Created: Yesterday 11:39 PM  | l Upda | ated: Today 12   | 2:21 AM |            |        |    |           |                   |       |              |          |               |
| Component/s:                 | Non    | ne               |         |            |        |    |           |                   |       |              |          |               |
| Affects Version/s:           | Non    | ne               |         |            |        |    |           |                   |       |              |          |               |
| Fix Version/s:               | Non    | ne               |         |            |        |    |           |                   |       |              |          |               |
|                              |        |                  |         |            |        |    |           |                   |       |              |          |               |
| Original Estimate:           | 1      | 1 week           | Remair  | ning Estim | nate:  |    | Unknown   |                   | Time  | e Spent:     | U        | nknown        |
| Sub Taska: All Onen          |        |                  |         |            |        |    |           |                   | 0     |              |          |               |
| Sub-rasks. All <u>Open</u>   |        |                  |         |            |        |    |           |                   | - 50  | ib-Task Prog | ress:    |               |
| 1. This is a subtask for t   | he Par | rent Task        |         | đ          | 🐴 Open | Un | assigned  |                   | Ŷ     | Resolve Issu | Je Close | <u>issue</u>  |
| 2. A sub task created thr    | ough . | JIRA             |         | ī          | 🐴 Open | Un | assigned  | 企                 |       | Resolve Issu | ue Close | issue         |
| New:                         |        |                  | S       | ub-task 📉  | / 🖓    | U  | nassigned | <b>×</b> <u>A</u> | ssign | <u>to me</u> |          | Add           |
|                              |        |                  |         |            |        |    |           |                   |       |              |          |               |
| <u>All</u> Comments <u>W</u> | ork Lo | og <u>Change</u> | History |            |        |    |           |                   |       |              |          | Sort Order: 🖡 |
|                              |        |                  |         |            |        |    |           |                   |       |              |          |               |

As we drill into the sub-tasks, you'll notice they too have been updated with the values from Microsoft Project.

| Simple Order Management | <u>nt System</u><br>3-106)<br>task for the<br>Updated: Today | Parent Task<br>12:21 AM |         |             |         |
|-------------------------|--------------------------------------------------------------|-------------------------|---------|-------------|---------|
| Component/s:            | None                                                         |                         |         |             |         |
| Affects Version/s:      | None                                                         |                         |         |             |         |
| Fix Version/s:          | None                                                         |                         |         |             |         |
| Original Estimate:      | 3 days                                                       | Remaining Estimate:     | Unknown | Time Spent: | Unknown |

All Comments Work Log Change History

There are no comments yet on this issue.

| Simple Order Managemer      | nt System        |                     |         |             |         |
|-----------------------------|------------------|---------------------|---------|-------------|---------|
| A Parent Task (ORDSYS       | -106)            |                     |         |             |         |
| A sub task cr               | eated throu      | ugh JIRA            |         |             |         |
| Created: Yesterday 11:55 PM | Updated: Today 1 | 2:21 AM             |         |             |         |
| Component/s:                | None             |                     |         |             |         |
| Affects Version/s:          | None             |                     |         |             |         |
| Fix Version/s:              | None             |                     |         |             |         |
|                             |                  |                     |         |             |         |
| Original Estimate:          | 2 days           | Remaining Estimate: | Unknown | Time Spent: | Unknown |
|                             |                  |                     |         | ·           |         |

| All       | Comments    | <u>Work Log</u> | Change History | Sort Order: 🖡 |
|-----------|-------------|-----------------|----------------|---------------|
| There are | e no commen | ts yet on this  | s issue.       |               |

Sort Order: 🖡

# **Importing Sub Tasks**

The Connector's import functionality allows you to specify how you wish to handle sub-tasks.

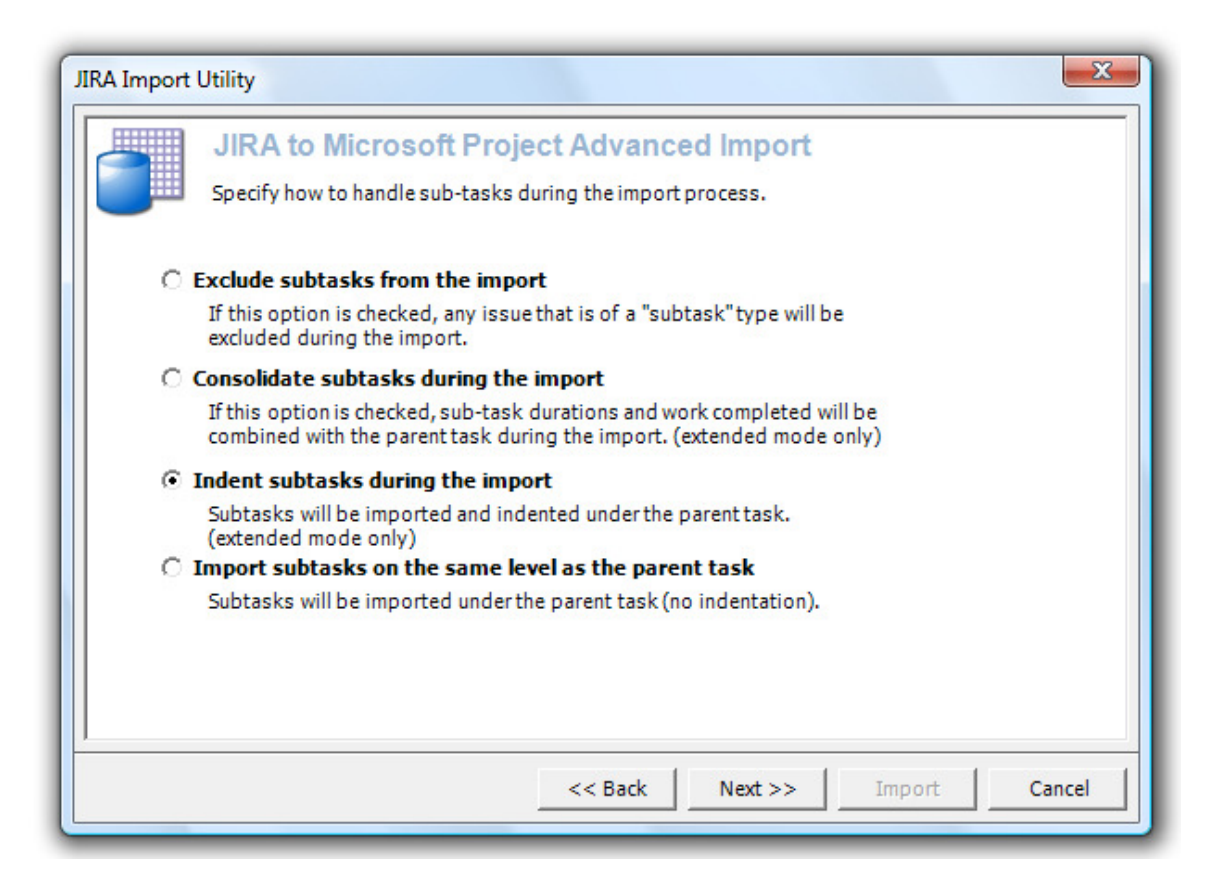

If you choose to indent sub-tasks during the import, they will get included and indented under their parent issue in Microsoft Project.

# Data Exchange Rules

Data exchange rules are a new feature added to version 1.3 of The Connector. They allow you to configure different rules for linking issues in Microsoft Project and in JIRA.

To enable the Data Exchange Rules, click on The Connector configuration dialog and click to the "Settings" tab.

At the bottom of the settings tab is an option to enable the Data Exchange Rules. Check this option and press the "Configure Rules" to setup the exchange rules.

| Data Evchange Bules        |                 |  |  |
|----------------------------|-----------------|--|--|
| Enable Data Exchange Rules | Configure Rules |  |  |
|                            | ок Са           |  |  |

The Data Exchange Rules dialog will show you all of the rules you currently have configured. From this screen you can add a new rule, edit an existing rule or delete an existing rule.

By toggling the checkbox next to the rule, you can enable/disable the active status of the rule. This will allow you to leave a rule configured but temporarily disable it when needed.

| Add Rule         | Edit  | Delete | Configue      |  |
|------------------|-------|--------|---------------|--|
| Active Rule Name |       |        | Rule Type     |  |
| Completion       | Order |        | Issue Linking |  |
|                  |       |        |               |  |
|                  |       |        |               |  |
|                  |       |        |               |  |
|                  |       |        |               |  |
|                  |       |        |               |  |
|                  |       |        |               |  |
|                  |       |        |               |  |
|                  |       |        |               |  |
|                  |       |        |               |  |
|                  |       |        |               |  |

# Creating a Rule

To create a new Data Exchange Rule, click the "Add Rule" button on the dialog box. This will open a window where you can specify the type of data exchange rule to use.

There are current two types of rule to pick from.

## Issue Linking

This issue linking rule allows you to map Microsoft Project predecessor or successor fields when a specify type of JIRA issue link is encountered.

**Example:** You want your Microsoft Project plan to automatically create a dependency link if it detects that JIRA has an issue link of "depends on".

### Issue Exclusion

This issue exclusion rule allows you to exclude a type of issue if the specified link is encountered.

**Example:** When performing planning, any issue that is a "duplicate" of another issue should not get scheduled since scheduling it would cause a doubling of effort. You can configure the rule to exclude any JIRA issues that are flagged as duplicates of another.

| dit Rule  |                 |             |        |        |   | X      |
|-----------|-----------------|-------------|--------|--------|---|--------|
| -Rule Nam | e —             |             |        |        |   |        |
| Provide   | a name fo       | r this rule | 0      |        |   | 1.45   |
|           |                 |             |        |        |   |        |
| Apply Ru  | e During-       |             |        |        |   |        |
| Send      | To JIRA         |             |        |        |   |        |
| 🔽 Upd     | ate From 2      | JIRA        |        |        |   |        |
| Impo      | ort from J      | IRA         |        |        |   |        |
|           | a constante<br> |             |        |        |   |        |
| Select th | e type of       | rule to de  | fine   |        |   |        |
|           |                 |             |        |        |   | •      |
| L         |                 |             |        |        |   |        |
|           |                 |             |        |        |   |        |
|           |                 |             |        |        |   |        |
|           |                 |             |        |        |   |        |
|           |                 |             |        |        |   |        |
|           |                 | << Bar      | ck   [ | Next > | > | Cancel |
|           |                 |             |        |        |   |        |

You can specify during which actions you wish to have the rule executed during. This allows you to create a rule that is only applied during the "Send To JIRA" function. Doing so would not run the rule when "Update From JIRA" is performed.

You can provide any meaningful name for the rule that you wish by entering a value in the "Rule Name" box.

| Provide a name for this rule      |
|-----------------------------------|
| Exclude Duplicates                |
| Apply Rule During                 |
| Send To JIRA                      |
| ✓ Update From JIRA                |
| ✓ Import from JIRA                |
| -Rule Type                        |
| Select the type of rule to define |
| Issue Exclusion                   |

Since we would only worry about excluding duplicates if we are bring data from JIRA to Microsoft Project, we would only check the Apply Rule During options to "Update From JIRA" and "Import From JIRA".

| Update/Import From JIRA                                      |
|--------------------------------------------------------------|
| JIRA Link Type                                               |
| Exclude the issue if the issue has an outbound link of type: |
| Duplicate                                                    |
| Completion Order                                             |
| Depends                                                      |
| Duplicate                                                    |
| Replaces                                                     |
|                                                              |
|                                                              |
|                                                              |
|                                                              |
|                                                              |

The Connector then queries JIRA for all available issue types and give you a list of those types to choose from. In this instance we would choose the "Duplicate" type.

Create a Data Exchange Rule for a dependency allows you to specify how you want the dependency to link in Microsoft Project. The Connector supports the four types of linking of Microsoft Project.

- Finish-to-Start
- Start-to-Start
- Finish-to-Finish
- Start-to-Finish

You can also specify whether to store the linking using the predecessor field of the successor field.

| Update/Import From JIRA Send To JIRA                    |
|---------------------------------------------------------|
| -JIRA Link Type                                         |
| If the issue has an outbound link of type:              |
| Depends                                                 |
|                                                         |
| Action-                                                 |
| <ul> <li>Make the linked issue a predecessor</li> </ul> |
| C Make the linked issue a successor                     |
| Project Link Type                                       |
| Create Project links of type:                           |
| Finish-to-Start (FS)                                    |
| Finish-to-Start (FS)                                    |
| Start-to-Start (SS)                                     |
| Finish-to-Finish (FF)                                   |
| Start-to-Finish (SF)                                    |
|                                                         |

The Data Exchange Rules configuration dialog allows you to enable/disable the rules you wish to apply. This allows you to create several rules and activate/deactivate them for use without having to delete and recreate them each time.

| Data Exch | ange Rules           |                 |
|-----------|----------------------|-----------------|
| Ado       | i Rule Edit Delete C | onfigue         |
| Active    | Rule Name            | Rule Type       |
|           | Create Dependency    | Issue Linking   |
|           | Exclude Duplicates   | Issue Exclusion |
|           |                      |                 |
|           |                      |                 |
|           |                      |                 |
|           |                      |                 |

Using the "Configure" button will allow you to import and export rules. This is helpful for sharing configured rules with different users. Pressing the "Export" button will give a you a Microsoft Windows "Save As" dialog box where you can specify a location to save the file.

The rules are stored in an XML file that another user can import using the "Import Rules" option.

| onfigure                                                               | ×.                   |
|------------------------------------------------------------------------|----------------------|
| Export the configured rules to an XML reuse.                           | file for sharing and |
| Export Rules                                                           |                      |
| Import a previously saved rules file fro<br>state or a different user. | m a previously saved |
| Import Rules                                                           |                      |
|                                                                        | Close                |
|                                                                        | ciose                |

# **Worklog Import**

The new worklog import feature of The Connector allows you to import worklog data into Microsoft Project and break the effort time by user and by task.

To enable this functionality, go to The Connector configuration dialog, press the "Advanced Field Mapping" button and click on the "Work Logs" tab.

| General Mappings   Duration and Work   Calculation                                                                                             | Modes Work Logs                                                                                               |                 |
|----------------------------------------------------------------------------------------------------|----------------------------------------------------------------------------------------------------|-----------------|
| JIRA Work Log Import Action                                                                                                    |                                                                                                    |                 |
| Enable JIRA work log importing (requires<br>JIRA work logs will be mapped to actual<br>assignments in Microsoft Project.                       | extended web services).<br>Il work fields of task resour                                                      | ce              |
| 🔽 Set task start date to date of first v                                                                                                    | vorklog entry.                                                                                                |                 |
| ☐ Set task finish/deadline date to the                                                                                                    | date of the last work log                                                                                     |                 |
| 🔲 Only if issue remaining est                                                                                                    | mate is zero                                                                                                  |                 |
| 🔲 Only if issue status is: Red                                                                                                    | pened 💌                                                                                                    |                 |
| Include work logs done by the ass                                                                                                    | gnee.                                                                                                    |                 |
| 📕 Include work logs not done by the                                                                                                    | ssue assignee.                                                                                                |                 |
| Some issues in JIRA may have wo<br>the person assigned to the issue.<br>those work logs as work done by i<br>not checked, those work logs will | k logs from users other tha<br>Checking this option will imp<br>he assignee. If this option is<br>be ignored. | in<br>oort<br>s |
|                                                                                                    | ок                                                                                                    | Cance           |

There are several options available to controlling how the worklog data gets imported.

To enable the functionality, select the "Enable JIRA work log importing" option. Note that this functionality will require the installation of The Connector extended web services. This plugin is available for download from the website at <a href="https://www.the-connector.com">www.the-connector.com</a>

## Set task start date to date of first work log entry

This option will set the start date of the task to the date of the earliest work log that is imported.

## Set task finish date/deadline date to the date of last work log

This option will set the finish date / deadline date (depending on your configuration) to the date of the last work log entry.

### Only if issue remaining estimate is zero

If you have the option to set the finish date / deadline date to the date of the last work log, you also have the option to only set this value if the remaining estimate is zero. The typical use for this is to only set this value if all of the estimated work on the issue is completed, meaning the task is actually finished. If remaining work is needed, it may not be desirable to have the Finish Date of the task set as this would not be the true finish date.

## Only if issue status is:

This option allows you to conditional set the finish date / deadline date to the last work log if the issue matches a specified status. This allows you to configure this process to look at "Closed" issues, meaning the work is actually completed and the finish date should get set to this value.

### Include work logs done by the assignee

This option allows you to conditionally import work logs that have been created by the assignee of the issue.

### Include work logs not done by the issue assignee

This option allows you to conditionally import work logs that have been created by users other than the assignee of the issue.

# Summary

# Helpful Links

- The Connector <u>http://www.the-connector.com</u>
- Ecliptic Technologies, Inc. <u>http://www.ecliptictech.com</u>
- Atlassian <u>http://www.atlassian.com</u>
- JIRA <u>http://www.atlassian.com/software/jira/</u>
- JIRA Plug-ins <u>http://confluence.atlassian.com/display/JIRAEXT/Home</u>
- Microsoft Project <u>http://office.microsoft.com/project</u>